Felicidades por comprar el teléfono avanzado y compacto **LG OPTIMUS**<sup>DYNAMIC™</sup>, diseñado para funcionar con la más reciente tecnología de comunicación digital móvil.

Parte del contenido de este guía puede no coincidir con el teléfono dependiendo del software del teléfono o del proveedor de servicios.

- Este teléfono no es recomendado para los discapacitados visuales debido al teclado táctil.
- Derechos del autor ©2012 LG Electronics, Inc. Todos los derechos reservados. LG y el logotipo de LG son marcas registradas de LG Group y sus entidades relacionadas. Todas las demás marcas son propiedad de sus respectivos titulares.
- Google™, Google Maps™, Gmail™, YouTube™, Google Talk™ y Play Store™ son marcas registradas de Google, Inc.

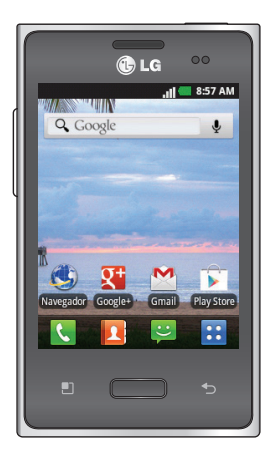

# Sobre este guía del usuario

Lea atentamente este guía del usuario antes de usar el teléfono y consérvelo para futuras referencias.

Si el teléfono no funciona correctamente, consulte la sección de preguntas frecuentes.

- Es posible que varíen algunos servicios y funciones según la zona, el teléfono, el proveedor, el plan y la versión del software del teléfono.
- Las visualizaciones y las ilustraciones de la pantalla en este guía del usuario pueden diferir de las visualizaciones del teléfono real.
- Los diseños y las especificaciones del teléfono y de otros accesorios están sujetos a cambios sin previo aviso.

# Informacion y cuidado de la bateria

• Deshagase de la bateria correctamente o llevela a su proveedor de servicios inalambricos para que sea reciclada.

# Contenido

| Aviso importante                 | 6    |
|----------------------------------|------|
| Características del teléfono     | .14  |
| Instalación de la batería        | . 16 |
| Cargue el teléfono               | 17   |
| Instalación de la tarjeta de     |      |
| memoria                          | . 18 |
| Formatear la tarjeta de memoria  | 19   |
|                                  | 20   |
|                                  | 20   |
| Sugerencias sobre la pantalla    | 20   |
|                                  | 20   |
| Bloquear el teletono             | 20   |
| Desbloqueo de pantalla           | 21   |
| Modo silencio                    | 22   |
| Paneles de la pantalla principal | 22   |
| Agregar widgets a la pantalla    | ~ ~  |
| principal                        | 23   |
| Volver a las aplicaciones usadas | 24   |
|                                  | 24   |
| Panel de notificaciones          | 24   |
| Ver la Barra de estado           | 25   |
| leciado en pantalla              | 28   |
| QuickMemo                        | 29   |
| Configuración de la cuenta de    |      |
| Google                           | . 31 |

| Conectarse a redes y                                                   |                |
|------------------------------------------------------------------------|----------------|
| dispositivos                                                           | . 32           |
| Activar Wi-Fi                                                          | 32             |
| Conectarse a redes de Wi-Fi                                            | 32             |
| Conectarse a aparatos<br>Bluetooth                                     | 33             |
| Conectarse a redes privadas virtuales                                  | 33             |
| Usar certificados seguros                                              | 34             |
| Llamadas                                                               | . 35           |
| Realizar una llamada                                                   | 35             |
| Llamar a los contactos                                                 | 35             |
| Responder y rechazar una<br>Ilamada<br>Aiustar el volumen de la        | 35             |
| llamada                                                                | 36             |
| Hacer una segunda llamada                                              | 36             |
| Ver los registros de llamadas<br>Ajustes de llamada                    | 37<br>37       |
| Contactos                                                              | . 38           |
| Buscar un contacto<br>Agregar un nuevo contacto<br>Contactos favoritos | 38<br>38<br>39 |
| Mensajería                                                             | 40             |

# Contenido

| Mensajería                       | 40    |
|----------------------------------|-------|
| Enviar un mensaje                | 40    |
| Lista por remitente              | 41    |
| Usar emoticonos                  | 41    |
| Cambiar los ajustes de su        |       |
| mensaje                          | 41    |
| Correo electrónico               | 42    |
| Abrir el correo electrónico y la |       |
| pantalla de cuentas              | 42    |
| Redactar y enviar correos        |       |
| electrónicos                     | 43    |
| Usar las carpetas de las cuenta  | as45  |
| Agregar y editar cuentas de co   | orreo |
| electrónico                      | 45    |
| Cámara                           | 47    |
| Uso del visor                    | 47    |
| Tomar una foto rápida            | 48    |
| Después de que haya tomado       |       |
| la foto                          | 48    |
| Opciones de ajustes avanzado     | s 49  |
| Ver las fotos guardadas          | 50    |
| Videocámara                      | 52    |
| Uso del visor                    | 52    |
| Grabar un video rapido           | 53    |

| Después de grabar un video      | 53   |
|---------------------------------|------|
| Opciones de ajustes avanzado    | s 54 |
| Ver los videos guardados        | 55   |
| Ajustar el volumen durante la   |      |
| visualización de un video       | 55   |
| Multimedia                      | 56   |
| Aplicaciones precargadas        | 56   |
| Galería                         | 56   |
| Modo de vista                   | 56   |
| Vista cronológica               | 56   |
| Música                          | 57   |
| Reproducir una canción          | 57   |
| Transferir archivos mediante    |      |
| dispositivos de                 |      |
| almacenamiento masivo USB.      | 58   |
| Cómo transferir archivos de     |      |
| música o video al teléfono      | 59   |
| Enviar datos desde el teléfono  |      |
| mediante Bluetooth              | 59   |
| Utilidades                      | 61   |
| Configurar una alarma           | 61   |
| Usar la calculadora             | 61   |
| Agregar un evento al calendari  | ~ 62 |
| rigiogai an overno ai calendari | 002  |
| Cambiar la vista del calendario | 62   |

| Grabador de voz                | . 63 |
|--------------------------------|------|
| Grabar un sonido o una voz     | . 63 |
| Enviar una grabación de voz    | . 63 |
| Polaris Viewer                 | . 63 |
| Administrador de aplicaciones. | . 64 |
| La Web                         | . 66 |
| Navegador                      | . 66 |
| Usar la barra de herramientas  |      |
| Web                            | . 66 |
| Usar opciones                  | 67   |
| Ajustes                        | . 68 |
| Redes inalámbricas             | . 68 |
| Ajustes de llamada             | . 69 |
| Sonido                         | 70   |
| Pantalla                       | 71   |
| Ubicación y seguridad          | 72   |
| Aplicaciones                   | 73   |
| Cuentas y sincronización       | 74   |
| Privacidad                     | 74   |
| Almacenamiento                 | 75   |
| ldioma y teclado               | 75   |
| Entrada y salida de voz        | 76   |
| Accesibilidad                  | 77   |
| Fecha y hora                   | 77   |

| Acerca del teléfono           | .78  |
|-------------------------------|------|
| Actualice su télefono sin una |      |
| computadora (FOTA)            | .78  |
| Actualice su teléfono         |      |
| conectado a su computadora    | .79  |
| DivX Mobile                   | . 81 |
| Accesorios                    | 82   |
| Preguntas frecuentes          | 83   |
| Por su seguridad              | 92   |

# Aviso importante

Antes de llevar el teléfono a reparación o llamar a un representante del servicio técnico, compruebe si alguno de los problemas que presenta el teléfono se describe en esta sección.

## 1. Memoria del teléfono

Cuando el espacio disponible en la memoria del teléfono sea menor al 10%, el teléfono no podrá recibir nuevos mensajes. Deberá comprobar la memoria del teléfono y borrar algunos datos, como aplicaciones o mensajes, para contar con más espacio en la memoria.

#### Administración de las aplicaciones

- 1. En la pantalla principal, toque la **Tecla Aplicaciones …** y seleccione **Ajustes ③** > **Aplicaciones** > **Administrar aplicaciones**.
- 2. Toque una de las fichas, desplácese y seleccione la aplicación que desee desinstalar.
- 3. Toque Desinstalar y luego OK para desinstalar la aplicación seleccionada.

# 2. Optimizar la vida útil de la batería

Puede prolongar la vida útil de la batería entre cargas desactivando las funciones que no necesite ejecutar constantemente en segundo plano. Puede controlar la forma en que las aplicaciones y los recursos consumen la energía de la batería.

#### Prolongar la vida útil de la batería

- Desactive las comunicaciones de radio que no use. Si no usa Wi-Fi, Bluetooth o GPS, desactívelos.
- Disminuya el brillo de la pantalla y fije un límite de tiempo de pantalla más corto.
- Desactive la sincronización automática de Gmail, Calendario, Contactos y otras aplicaciones.
- Es posible que ciertas aplicaciones que haya descargado reduzcan la vida útil de la batería.

#### Comprobar el nivel de carga de la batería.

- 1. En la pantalla principal, toque la **Tecla Aplicaciones 1** y seleccione Ajustes 2 > Acerca del teléfono > Estado.
- El estado de la batería (Cargando, No se está cargando) y el nivel de la misma (porcentaje cargado) aparecen en la parte superior de la pantalla.

#### Supervisar y controlar las aplicaciones que usan la batería

- En la pantalla principal, toque la Tecla Aplicaciones i y seleccione Ajustes 2 > Acerca del teléfono > Uso de la batería.
- 2. El tiempo de uso de la batería aparece en la parte superior de la pantalla. Se muestran las aplicaciones o servicios que usan energía de la batería, desde los que más la usan hasta los que menos la usan.

# 3. Instalar un sistema operativo de código abierto

Si instala y usa un sistema operativo (SO) de código abierto en el teléfono en lugar del SO proporcionado por el fabricante, es posible que el teléfono no funcione correctamente.

ADVERTENCIA: Si instala y usa un sistema operativo diferente del suministrado por el fabricante, la garantía ya no cubrirá el teléfono.

ADVERTENCIA: Para proteger el teléfono y los datos personales, sólo descargue aplicaciones provenientes de fuentes de confianza, como Play Store. Si existen aplicaciones mal instaladas en el teléfono, es posible que no funcione normalmente o que se produzca un error grave. Debe desinstalar esas aplicaciones y todos los datos y ajustes del teléfono.

#### 4. Usar el patrón de desbloqueo

Configure el patrón de desbloqueo para proteger el teléfono. Se abrirá un conjunto de pantallas que lo guiarán para que dibuje un patrón de desbloqueo de pantalla.

**Precaución:** Se recomienda que cree o inicie sesión en una cuenta de Google antes de configurar un patrón de desbloqueo para que pueda desbloquear el teléfono en el caso que olvide el patrón.

# ADVERTENCIA: Precauciones que debe seguir al usar el patrón de bloqueo.

Es muy importante recordar el patrón de desbloqueo que configure. Si usa un patrón incorrecto 5 veces, no podrá acceder al teléfono. Tiene 5 oportunidades para introducir el patrón de desbloqueo, el PIN o la contraseña. Si usa las 5 oportunidades, puede volver a intentarlo después de 30 segundos.

#### Si no recuerda el patrón de desbloqueo, el PIN o la contraseña:

Si olvidó el patrón: Si inició sesión en la cuenta de Google en el teléfono pero introdujo un patrón incorrecto 5 veces, toque el botón ¿Has olvidado el patrón? A continuación, deberá iniciar sesión con la cuenta de Google para desbloquear el teléfono.

Si no creó una cuenta de Google en el teléfono o si la olvidó, deberá realizar un reinicio completo.

Si olvidó el PIN o la Contraseña: Si olvidó su PIN o Contraseña, debe realizar un reinicio completo.

**Precaución:** Si realiza un restablecimiento completo, se borrarán todas las aplicaciones y los datos de usuario.

# 5. Usar el restablecimiento completo

Si no logra restaurar los ajustes originales, contacte a su centro de servicio para un restablecimiento completo para inicializar el teléfono.

Cuando el teléfono esté apagado mantenga presionadas la **Tecla Inicio**+ Tecla de Volumen inferior + Tecla Encender/Bloquear

Cuando la pantalla muestre el logotipo de LG, suelte la Encender/Bloquear

Cuando la pantalla muestra una animación de un robot Android, suelte las demás teclas.

No use el teléfono durante al menos un minuto mientras realiza el restablecimiento completo, luego se encenderá.

**Precaución:** Si realiza un restablecimiento completo, se borrarán todas las aplicaciones y los datos de usuario. Esta acción no se podrá revertir. Antes de realizar ese tipo de restablecimiento recuerde que debe hacer una copia de seguridad de todos los datos que sean importantes.

#### 6. Conectarse a redes de Wi-Fi

Para usar la tecnología Wi-Fi en el teléfono, debe conectarse a un punto de acceso inalámbrico o a una "zona con cobertura inalámbrica". Algunos puntos de acceso están abiertos y puede conectarse a ellos con facilidad. Otros están ocultos o usan otras funciones de seguridad; por lo que debe configurar el teléfono para poder conectarse a ellos.

Desactive Wi-Fi cuando no la use para prolongar la vida útil de la batería.

#### Activar Wi-Fi y conectarse a una red Wi-Fi

- 1. En la pantalla principal, toque la **Tecla Aplicaciones** :: y seleccione Ajustes ? > Redes inalámbricas > Ajustes de Wi-Fi.
- 2. Toque Wi-Fi para activarla y detectar las redes de Wi-Fi disponibles.
- Aparecerá la lista de redes de Wi-Fi disponibles. Las redes seguras se indican con un icono de bloqueo.
- 3. Toque una red para conectarse a ella.
- Si la red está abierta, se le solicitará que confirme que desea conectarse a esa red; toque **Conectar**.
- Si la red es segura, se le pedirá que introduzca una contraseña u otras credenciales. (Consulte con su administrador de red para obtener más detalles).
- 4. La Barra de estado muestra iconos que indican el estado de Wi-Fi.

# 7. Abrir y alternar aplicaciones

Es fácil realizar varias tareas con Android porque puede mantener más de una aplicación en ejecución al mismo tiempo. No necesita salir de una aplicación antes de abrir otra. Use y alterne entre varias aplicaciones abiertas. Android administra cada aplicación, al detenerlas e iniciarlas según sea necesario, para garantizar que las aplicaciones inactivas no consuman recursos innecesariamente.

#### **Detener las aplicaciones**

1. En la pantalla principal, toque la **Tecla Aplicaciones** 🔠 y seleccione

# Ajustes 2 > Aplicaciones > Administrar aplicaciones > ficha En ejecución

2. Desplácese hasta la aplicación deseada y toque Detener > Aceptar.

SUGERENCIA Para volver a las aplicaciones recientes, mantenga presionada la **Tecla Inicio** La pantalla mostrará una lista de las aplicaciones que ha usado recientemente.

# 8. Transferencia de música, fotos y videos mediante dispositivos de almacenamiento masivo USB

- En la pantalla principal, toque la Tecla Aplicaciones : y seleccione Ajustes > Almacenamiento para revisar el espacio de almacenamiento disponible. (Si desea transferir archivos desde o hacia una tarjeta de memoria, inserte una tarjeta de memoria en el teléfono.)
- 2. Conecte el teléfono a la PC con el cable USB.
- Aparecerá la pantalla del modo Almacenamiento USB masivo. Al tocar Activar almacenamiento USB, la computadora reconocerá el dispositivo.
- **4.** Abra la carpeta de memoria removible de la PC. Puede ver el contenido del almacenamiento masivo en la PC y transferir los archivos.
- 5. Copie los archivos desde la PC a la carpeta de la unidad.
- 6. Cuando haya terminado, toque **Desactivar almacenamiento USB** para desconectar el teléfono.

## 9. Antena interna

Sostenga el teléfono de forma vertical como lo haría con un teléfono normal. El teléfono **LG OPTIMUS<sup>DYNAMIC™</sup>** cuenta con una antena interna. Tenga cuidado de no rayar o dañar la parte posterior del teléfono, ya que podría afectar su rendimiento.

Mientras haga o reciba llamadas o mientras envíe o reciba datos, evite colocar la mano sobre la parte inferior del teléfono, donde se encuentra la antena. Esto podría afectar la calidad de la llamada.

#### 10. Cuando la pantalla se congela

Si la pantalla se congela o el teléfono no responde al intentar utilizarlo: Extraiga la batería, vuelva a insertarla y luego encienda el teléfono. También puede mantener presionada la **Tecla Encender/Bloquear** por 10 segundos para reiniciar el teléfono. Si no funciona, comuníquese con el centro de servicio.

## 11. No conecte el teléfono mientras se enciende o apaga la PC.

Asegúrese de desconectar el cable de USB entre el teléfono y la PC; de lo contrario puede ocasionar errores en la PC.

# Características del teléfono

Para encender el teléfono, mantenga presionada la **Tecla Encender/Bloquear** durante 3 segundos.

Para apagar el teléfono, mantenga presionada la **Tecla Encender/Bloquear (D)** durante 3 segundos, luego toque **Apagar** y **Aceptar**.

#### - Tecla Encender/Bloquear

Esta tecla permite encender y apagar el teléfono. También se puede bloquear y desbloquear la pantalla.

#### Sensor de proximidad

#### Tecla Menú 💷

Muestra todas las opciones de menú disponibles en la pantalla o aplicación actual.

#### Tecla Inicio (

Vuelve a la pantalla principal desde cualquier pantalla. Mantenga presionada para ver una lista de las aplicaciones usadas recientemente.

#### Tecla Atrás 💿

Vuelve a la pantalla anterior.

## NOTA: Sensor de proximidad

Altavoz

Q. Google

🔁 L.G

57 AM

Cuando reciba o realice llamadas, el sensor de proximidad apagará automáticamente la luz de fondo y bloqueará el teclado táctil al detectar cuando el teléfono está cerca del oído. Esta acción extiende la vida útil de la batería y evita que el teclado táctil se active de manera involuntaria durante las llamadas.

ADVERTENCIA: Si coloca un objeto pesado sobre el teléfono o se sienta sobre él, se pueden dañar la pantalla LCD y las funciones de la pantalla táctil. No cubra la cobertura protectora del sensor de proximidad de la pantalla LCD. Eso puede hacer que el sensor funcione mal.

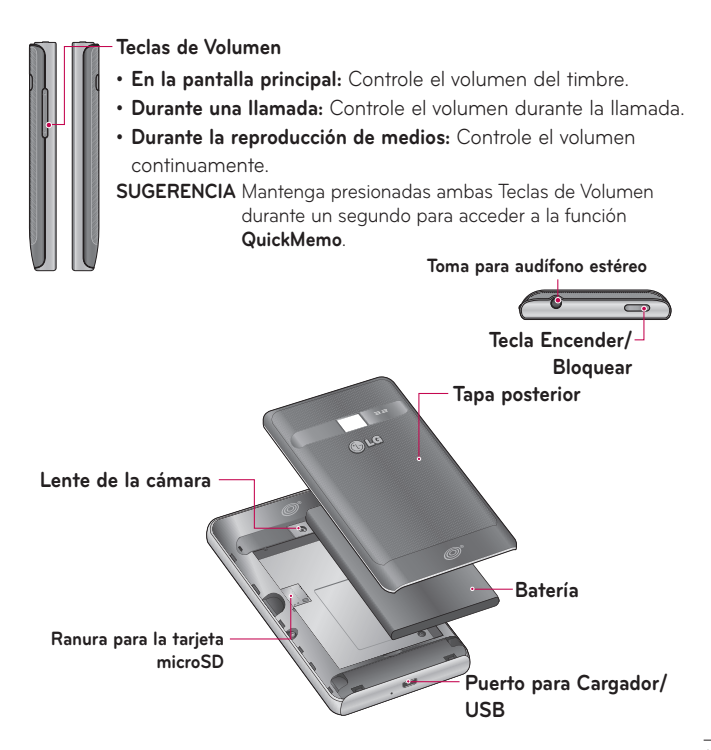

#### Instalación de la batería

 Para retirar la tapa posterior, sostenga el teléfono firmemente con una mano. Con la otra mano, presione con el pulgar la tapa posterior. Inserte la punta del dedo en el borde de la parte superior del teléfono para retirar cuidadosamente la tapa.

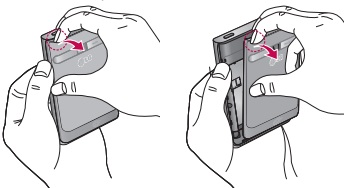

 Inserte la batería alineando los contactos dorados del teléfono y la batería. Luego presiónela hacia abajo para encajarla en su lugar.

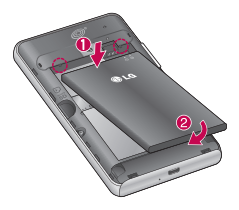

3. Alinee la tapa posterior sobre el compartimiento de la batería y presione hacia abajo hasta que se trabe en su lugar.

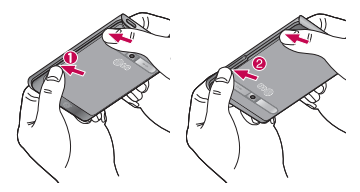

#### Cargue el teléfono

Inserte el cargador en el Puerto para Cargador/USB, y conéctelo a un tomacorriente.

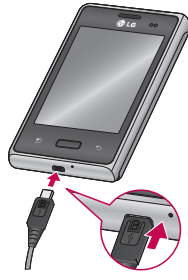

NOTA: La batería debe cargarse por completo antes de usar el teléfono por primera vez para mejorar su vida útil.

# Instalación de la tarjeta de memoria

NOTA: El teléfono LG OPTIMUS<sup>DYNAMIC™</sup> es compatible con tarjetas de memoria de hasta 32 GB

#### Para insertar una tarjeta de memoria

 Retire la tapa posterior (como se menciona en la sección Instalación de la batería en la página 16).

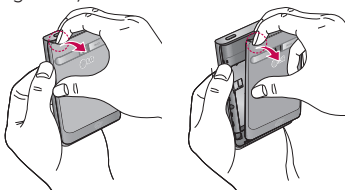

2. Inserte la tarjeta de memoria en la ranura. Asegúrese de que el área de contacto dorada quede hacia abajo.

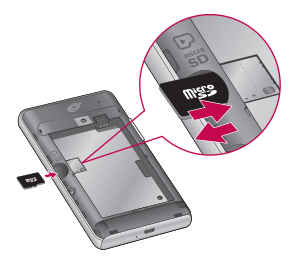

#### Quitar una tarjeta de memoria

- Para extraer la tarjeta microSD primero debe desmontarla. Desde la pantalla principal, toque la Tecla Aplicaciones :: > Ajustes i > Ajustes : > Almacenamiento > Desactivar la micro SD > Aceptar.
- 2. Retire la cubierta trasera y ubique la ranura de la tarjeta microSD.
- 3. Tire con cuidado de la tarjeta microSD para extraerla.

ADVERTENCIA: No inserte ni quite la tarjeta de memoria con el teléfono encendido. De lo contrario, podría dañar la tarjeta de memoria y su teléfono, y los datos almacenados en la tarjeta de memoria podrían alterarse.

## Formatear la tarjeta de memoria externa

Es posible que la tarjeta de memoria ya esté formateada. De lo contrario, debe formatearla antes de usarla.

NOTA: Se borrarán todos los archivos de la tarjeta cuando la formatee.

- En la pantalla principal, toque la Tecla Aplicaciones ipara abrir el menú de aplicaciones.
- 2. Toque Ajustes 🙆 > Almacenamiento.
- 3. Toque Desactivar la micro SD y toque Aceptar para confirmar.
- 4. Toque Formatear tarjeta SD y luego confirme la selección.
- 5. Si configuró un patrón de bloqueo, introdúzcalo y luego seleccione

Borrar todo. La tarjeta se formateará y estará lista para ser utilizada.

**NOTA:** Si la tarjeta de memoria contiene archivos, la estructura de las carpetas puede ser diferente después de formatearla, ya que todos los archivos se habrán borrado.

# La pantalla principal

## Sugerencias sobre la pantalla táctil

A continuación, se incluyen algunos consejos sobre cómo navegar por el teléfono.

**Tocar:** Para elegir un menú o una opción, o abrir una aplicación, toque la opción correspondiente.

**Tocar y mantener presionado:** Para abrir un menú de opciones o tomar un objeto que desee mover, tóquelo y manténgalo presionado.

Arrastrar: Para desplazarse por una lista o moverse lentamente, arrastre el dedo por la pantalla táctil.

**Dar un toquecito:** Para desplazarse por una lista o moverse rápidamente, dé toquecitos en la pantalla táctil (arrastre el dedo rápidamente y suelte).

#### NOTA:

- Para seleccionar un elemento, toque el centro del icono.
- No ejerza demasiada presión; la pantalla táctil es lo suficientemente sensible para detectar un toque suave, pero firme.
- Utilice la punta del dedo para tocar la opción que desee. Tenga cuidado de no tocar otras teclas.

# Bloquear el teléfono

Además, si no usa el teléfono por un tiempo, la pantalla principal u otra

pantalla que esté visualizando se reemplazarán por la pantalla de bloqueo para conservar la batería.

Si se están ejecutando programas cuando configura el patrón, es posible que se sigan ejecutando en el modo de bloqueo. Se recomienda que salga de todos los programas antes de ingresar en el modo de bloqueo para evitar cargos innecesarios (como llamadas, acceso a la Web y comunicaciones de datos).

**Configurar un patrón de desbloqueo:** Es posible dibujar un patrón de desbloqueo propio conectando puntos. Si establece un patrón cuando se bloquea la pantalla, deberá dibujar el patrón establecido.

**Sugerencia:** Cuando se establece un patrón de desbloqueo, se recomienda primero crear o iniciar sesión en su cuenta de Google para poder desbloquear el teléfono si se olvida el patrón de desbloqueo.

**Precaución:** Si se ingresa el patrón de forma incorrecta más de 5 veces seguidas, no se podrá desbloquear el teléfono. En este caso, consulte el paso 4 en **Aviso importante** en la página 8.

# Desbloqueo de pantalla

Cuando el teléfono **LG OPTIMUS<sup>DYNAMIC™</sup>** no esté en uso, volverá a la pantalla de bloqueo. Arrastre el dedo de abajo hacia arriba para desbloquear la pantalla.

# Modo silencio

Arrastre la Barra de estado hacia abajo para abrir el Panel de notificaciones. Luego toque **Modo de timbre** (1) para cambiar al **Modo de vibración** (1) (si está configurada la opción de Vibración). De lo contrario, cambiará a **Modo silencio** (1).

#### Paneles de la pantalla principal

Simplemente pase el dedo hacia la izquierda o hacia la derecha para ver los paneles de la pantalla principal. Puede personalizar cada panel con widgets, accesos directos a sus aplicaciones favoritas, carpetas y fondos de pantalla.

**NOTA:** Algunas imágenes de pantalla pueden ser diferentes según el proveedor de su teléfono.

En la pantalla principal, podrá ver teclas rápidas en la parte inferior de la pantalla. Las teclas rápidas brindan acceso con un solo toque a las funciones que más utiliza.

C Toque la **Tecla Teléfono** para que aparezca el teclado de marcación y realizar una llamada.

Toque la Tecla Contactos para abrir los contactos.

Toque la Tecla Mensajes para ver y crear mensajes de texto y multimedia.

Continuación, podrá ver todas las aplicaciones instaladas.

Para abrir la aplicación deseada, simplemente toque el icono en la lista de aplicaciones.

**NOTA:** Las aplicaciones precargadas pueden ser distintas según el software del proveedor de servicios.

# Agregar widgets a la pantalla principal

Puede personalizar la pantalla principal agregando accesos directos, widgets o carpetas. Para utilizar el teléfono con mayor comodidad, agregue sus widgets favoritos a la pantalla principal.

- En la pantalla principal, toque la Tecla Menú 
  y seleccione Agregar

   O bien, mantenga presionada la parte vacía de la pantalla principal.
- 2. En el menú Agregar a pantalla de página principal, toque el tipo de objeto que desea agregar.
- 3. Por ejemplo, seleccione el elemento Carpetas de la lista y tóquelo.
- 4. El icono de la nueva carpeta se muestra en la pantalla principal. Arrástrelo hacia la ubicación deseada en el panel y luego levante el dedo de la pantalla.

**SUGERENCIA** Para agregar el icono de una aplicación a la pantalla principal, en la pantalla de aplicaciones toque y mantenga presionada la aplicación que desea agregar.

SUGERENCIA Para quitar un icono de aplicación de la pantalla principal, toque y mantenga presionado el icono que quiere eliminar y luego arrástrelo a **T**. **NOTA:** No puede borrar aplicaciones precargadas. Solamente se pueden eliminar los iconos de la pantalla.

## Volver a las aplicaciones usadas recientemente

- Toque y mantenga presionada la Tecla Inicio me. La pantalla mostrará una ventana emergente con iconos de las aplicaciones que ha utilizado recientemente.
- Toque un icono para abrir la aplicación. O bien, toque la Tecla Atrás para volver a la aplicación actual.

**NOTA:** Toque **Gestor Aplicac**. en la pantalla de aplicaciones usadas recientemente para administrar las aplicaciones en ejecución.

## Panel de notificaciones

El Panel de notificaciones se encuentra en la parte superior de la pantalla.

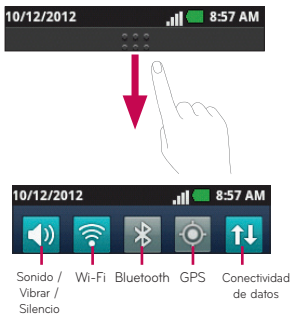

Toque y arrastre la Barra de estado hacia abajo para abrir el Panel de notificaciones. Los Ajustes rápidos se muestran en la parte superior del Panel de notificaciones.

O en la pantalla principal, toque la **Tecla Menú 1** y seleccione **Notificaciones 1**. Aquí podrá comprobar y administrar el sonido, Wi-Fi, Bluetooth, GPS y otras notificaciones.

## Ver la Barra de estado

La Barra de estado usa diferentes iconos para mostrar la información del teléfono, como la intensidad de la señal, los nuevos mensajes, la vida útil de la batería, la activación de Bluetooth y las conexiones de datos.

A continuación se muestra una tabla en la que se explica el significado de los iconos que se pueden ver en la Barra de estado.

. 🛯 🥌 8:57 AM

#### [Barra de estado]

| lcono        | Descripción                   |
|--------------|-------------------------------|
| ۲.           | Sin señal                     |
| $\mathbf{A}$ | Modo avión                    |
| 9            | Conectado a la red Wi-Fi      |
| n            | Auricular alámbrico conectado |

| lcono   | Descripción                          |
|---------|--------------------------------------|
| S       | Llamada en curso                     |
| S.      | Altavoz                              |
| Ø       | Micrófono silenciado                 |
| ×       | Llamada perdida                      |
| *       | Bluetooth activado                   |
| *       | Conectado a un dispositivo Bluetooth |
| Δ       | Advertencia del sistema              |
| Ū       | Alarma establecida                   |
| 60      | Nuevo correo de voz                  |
| ⊲×      | Timbre silenciado                    |
|         | Modo de vibración                    |
|         | Batería completamente cargada        |
| 4       | Se está cargando la batería          |
| E<br>↑↓ | Entrada y salida de datos            |

| lcono      | Descripción                                              |
|------------|----------------------------------------------------------|
| Ŷ          | El teléfono está conectado a la PC mediante el cable USB |
| 윤          | Descargando datos                                        |
| Û          | Cargando datos                                           |
| $\diamond$ | El GPS se está conectando                                |
| Ŷ          | Recibiendo datos de ubicación de GPS                     |
| -          | Más notificaciones disponibles                           |
| Ô          | Se están sincronizando los datos                         |
| \$         | Descarga completa                                        |
| Μ          | Nuevo correo de Gmail                                    |
| talk       | Nuevo mensaje de Google Talk                             |
| P          | Nuevo mensaje de texto o multimedia                      |
|            | Se está reproduciendo una canción                        |
| 1          | Próximo evento                                           |

# Teclado en pantalla

Puede introducir texto mediante el teclado en pantalla. El teclado en pantalla aparece de forma automática cuando necesita escribir algo. Para mostrarlo en forma manual, toque el campo de texto en donde desea introducir texto.

#### Usar el teclado e introducir texto

Toque esta tecla una vez para poner en mayúscula la próxima letra que escriba. Tóquela dos veces para escribir todas las letras en mayúscula.

Teste Toque esta tecla para cambiar al teclado de números y símbolos. Puede también mantener esta ficha presionada para ver el menú de Ajustes.

Toque esta tecla para insertar un emoticono al escribir un mensaje. Mantenga presionada para ver más emoticonos.

- Toque esta tecla para introducir un espacio.
- 🌄 Toque esta tecla para crear una nueva línea en el campo del mensaje.
- 💿 Toque esta tecla para borrar el carácter anterior.
- 🛂 Toque esta tecla para ocultar el teclado en pantalla.

#### Introducir caracteres especiales

También puede introducir caracteres especiales (por ejemplo, "á") mientras utiliza el teclado en pantalla.

Por ejemplo, para introducir "á", toque y mantenga presionada la tecla "a" hasta que el tamaño de la tecla aumente y muestre los caracteres de los idiomas diferentes. A continuación, seleccione el carácter especial que desee.

# QuickMemo

La función **QuickMemo** permite crear notas y capturar las pantallas. Puede utilizar QuickMemo para crear notas de manera sencilla y eficiente durante una llamada, con una imagen guardada o en la pantalla de llamada actual.

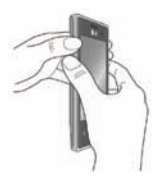

1 Para acceder a la función **QuickMemo**, presione ambas Teclas de Volumen durante un segundo en la pantalla que desee capturar.

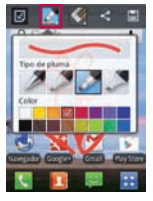

2 Seleccione la opción de menú que desee entre **Tipo de pluma, Color** y **Borrador**. Luego crea una nota en la pantalla.

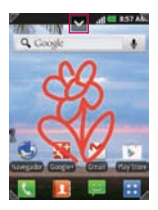

3 Toque ₩ desde el menú Editar y seleccione 📄 para guardar la nota.

NOTA: Use la punta de su dedo mientras usa la función QuickMemo. No use sus uñas.

# Uso de las opciones de QuickMemo

Mientras utiliza la función QuickMemo, están disponibles las siguientes opciones:

- 🚺 Seleccione si desea usar la pantalla de fondo o no.
- 🌅 Seleccione el tipo de pluma y el color.
- 鬬 Borra la nota que creó.
- Comparte la nota con otras personas.
- 🛅 Guarda la nota en su Galería.
- 💹 Recorta la captura de pantalla al tamaño que desee.

## Ver la nota guardada

Abra la Galería 🔜 y toque el álbum QuickMemo.

# Configuración de la cuenta de Google

La primera vez que enciende el teléfono, tiene la oportunidad de activar la red, acceder a su Cuenta de Google y configurar cómo desea usar algunos de lo servicios de Google.

#### Para configurar la cuenta de Google:

\* Acceda a una Cuenta de Google desde la pantalla de configuración. O

\* En la pantalla principal, toque la **Tecla Aplicaciones :::** seleccione una aplicación de Google, como **Gmail** My toque **Siguiente > Crear** para crear una nueva cuenta.

Si tiene una cuenta de Google, ingrese su dirección de email y contraseña, luego toque **Acceder**.

Una vez que haya configurado su cuenta de Google en su teléfono, el teléfono se sincronizará automáticamente con su cuenta web de Google.

Los contactos, mensajes de Gmail, eventos del calendario y otra información obtenida de estas aplicaciones y estos servicios en la web se sincronizan con el teléfono. (Depende de su configuración de sincronización).

Después de iniciar sesión, puede usar Gmail y aprovechar los servicios de Google en el teléfono.

# Conectarse a redes y dispositivos

Con Wi-Fi, puede utilizar el acceso a Internet de alta velocidad dentro de la cobertura del punto de acceso (AP) inalámbrico.

Disfrute de la conexión inalámbrica a Internet por Wi-Fi sin cargos extras.

# Activar Wi-Fi

En la pantalla principal, abra el Panel de notificaciones y toque 🛜

O en la pantalla principal, toque la **Tecla Aplicaciones :::** > Ajustes 🔯 > Redes inalámbricas > Wi-Fi 🔽

# Conectarse a redes de Wi-Fi

Seleccione la red Wi-Fi a la que desea conectarse. Si aparece 🚮 deberá especificar una contraseña para conectarse.

# NOTA:

- Si no se encuentra dentro del área de cobertura de Wi-Fi y escoge la conexión 3G, puede recibir cargos extras.
- Si su teléfono entra en modo suspensión, se desactivará automáticamente la conexión Wi-Fi.
- En este caso, si el teléfono tiene acceso a datos 3G, puede conectarse automáticamente a la red 3G y pueden aplicarse cargos adicionales.
- El teléfono LG OPTIMUS<sup>DYNAMIC™</sup> admite seguridad WEP, WPA/WPA2-PSK y 802.1x EAP. Si su proveedor de servicio Wi-Fi o administrador de red configuran la codificación para la seguridad de la red, usted debe introducir la clave en la ventana emergente. Si la encriptación no está configurada, la ventana emergente no se muestra. Puede obtener la clave a través de su proveedor de servicio Wi-Fi o su administrador de red.

# Conectarse a aparatos Bluetooth

| I | -35 | L |
|---|-----|---|
| I | -86 |   |
| L | - P | J |

Bluetooth encendido

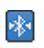

Conectado a un dispositivo Bluetooth

#### Para encender o apagar Bluetooth

- 1. En la pantalla principal, toque la Tecla Menú 🛄
- 2. Toque Ajustes 🙆 > Redes inalámbricas.
- 3. Toque Bluetooth 🖌 para encender o apagar la función.

## Conectarse a redes privadas virtuales

Las redes privadas virtuales (VPN) le permiten conectarse a los recursos dentro de una red local segura, desde fuera de esa red.

## Para agregar una VPN

- 1. En la pantalla principal, toque la Tecla Menú 💷 .
- 2. Toque Ajustes 🙆 > Redes inalámbricas. > Ajustes de red VPN.
- 3. Toque Agregar VPN.
- 4. Toque el tipo de VPN que desea agregar.
- En la pantalla que se abre, siga las instrucciones del administrador de red para configurar cada componente de la configuración de la VPN.
- 6. Toque la Tecla Menú y luego toque Guardar. La VPN se agregará a la lista en la pantalla Configuración de VPN.

## Usar certificados seguros

Si la VPN de su organización o la red de Wi-Fi dependen de certificados seguros, debe obtenerlos y conservarlos en el almacenamiento de la credencial del teléfono antes de configurar el acceso a esa VPN o red Wi-Fi en el teléfono. Para obtener instrucciones específicas, comuníquese con el administrador de la red.

#### Para instalar un certificado seguro desde la tarjeta microSD

- 1. Copie el certificado de la computadora a la raíz (es decir, no en una carpeta) de la tarjeta microSD.
- 2. En la pantalla principal, toque la Tecla Menú 💷 .
- 3. Toque Ajustes 🙆 > Ubicación y seguridad.
- 4. Toque Instalar desde la micro SD.
- Toque el nombre de archivo del certificado para instalarlo. Solamente se mostrarán los nombres de certificados que no haya instalado anteriormente en el teléfono.
- 6. Si se le solicita, introduzca la contraseña del certificado y toque Aceptar.
- 7. Escriba un nombre para el certificado y toque Aceptar.

# Llamadas

# Realizar una llamada

- 1. En la pantalla principal, toque la **Tecla Telefono 🔇** para abrir el teclado.
- 2. Introduzca el número en el teclado. Para borrar un dígito toque la **Tecla** Borrar **a**.
- 3. Toque la Tecla Llamar 🔣 para realizar una llamada.
- 4. Para finalizar una llamada, toque la Tecla Finalizar 🧖

SUGERENCIA Para introducir "+" para realizar llamadas internacionales, mantenga presionada la tecla •.

# Llamar a los contactos

- 1. En la pantalla principal, toque la **Tecla Contactos 1** para abrir sus contactos.
- 2. Desplácese por la lista de contactos o toque el campo **Buscar** para introducir las primeras letras del contacto al que desee llamar.
- En la lista, toque el contacto al cual desea llamar y toque el número o toque el icono Llamar & al lado del número para realizar la llamada.

# Responder y rechazar una llamada

Cuando suene el teléfono mientras la pantalla está bloqueada, arrastre el icono **Responder** (a) hacia la derecha. Arrastre el icono **Rechazar** (b) hacia la izquierda para rechazar una llamada entrante.

Cuando suene el teléfono mientras la pantalla está desbloqueada, toque el icono **Responder Seponder** la llamada entrante. Toque el icono **Rechazar** para rechazar la llamada entrante.

#### SUGERENCIA Mensaje de disculpas

Se puede enviar un mensaje rápidamente usando esta función. Es útil si necesita responder el mensaje durante una reunión.

## Ajustar el volumen de la llamada

Para ajustar el volumen durante una llamada, utilice las **Teclas de Volumen** en el lado izquierdo del telefono.

#### Hacer una segunda llamada

- 2. Marque el número o búsquelo en la lista de contactos.
- 3. Toque el icono de Llamar 🔣 para conectar la llamada.
- La primera llamada se pondrá en espera mientras la segunda llamada esté activa.
- 5. Toque Unir 🐼 para realizar una llamada en conferencia.
- 6. Para finalizar las llamadas activas, toque la Tecla Finalizar 🧖
# Ver los registros de llamadas

En la pantalla principal, toque la **Tecla Contactos </u> y seleccione la ficha Registro** .

Podrá ver una lista completa de todas las llamadas de voz realizadas, recibidas y perdidas.

SUGERENCIA Toque cualquier entrada de registro de llamadas para ver la fecha, hora y duración de la llamada.

SUGERENCIA Toque la Tecla Menú 💷 y, a continuación, toque Borrar todo

# Ajustes de llamada

Puede configurar las opciones de llamada del teléfono, como desvío de llamadas, y otras funciones especiales que ofrece su proveedor.

- 1. En la pantalla principal, toque la ficha **Aplicaciones** 🔛 para abrir el menú de aplicaciones.
- 2. Toque Ajustes 🔯
- 3. Toque Ajustes de llamada y elija las opciones que desee ajustar.

# Contactos

Puede agregar contactos al teléfono y sincronizarlos con los contactos de la cuenta de Google u otras cuentas que admitan la sincronización de contactos.

#### Buscar un contacto

- 1. En la pantalla principal, toque la **Tecla Contactos 1** para abrir sus contactos.
- 2. Toque el campo **Buscar** en la parte superior de la pantalla e introduzca el nombre del contacto con el teclado.

#### Agregar un nuevo contacto

- En la pantalla principal, toque la Tecla Telefono , ingrese el número del nuevo contacto y luego toque la Tecla Menú . Toque Agregar a Contactos y luego presione Crear contacto nuevo.
- Si desea agregar una foto al nuevo contacto, toque S. Elija entre Capturar imagen o Seleccionar de la galería.
- 3. Seleccione el tipo de contacto tocando 🔘
- Toque una categoría de información de contacto e introduzca los detalles acerca del contacto.
- 5. Toque Guardar.

# Contactos favoritos

Puede clasificar contactos frecuentemente llamados como favoritos.

#### Cómo agregar un contacto a los favoritos

- 1. En la pantalla principal, toque la **Tecla Contactos I** para abrir sus contactos.
- 2. Toque un contacto para ver sus detalles.
- Toque la estrella que aparece a la derecha del nombre del contacto. La estrella se pondrá dorada.

#### Eliminar un contacto de la lista de favoritos

- 1. En la pantalla principal, toque la **Tecla Contactos 1** para abrir sus contactos.
- 2. Toque la ficha **Grupos** seleccione **Favoritos** al principio de la lista y elija un contacto para ver los detalles.
- Toque la estrella dorada que aparece a la derecha del nombre del contacto. La estrella se pondrá gris y se eliminará el contacto de los favoritos.

# Mensajería

# Mensajería

El teléfono **LG OPTIMUS<sup>DYNAMIC™</sup>** combina los mensajes de texto y multimedia en un único menú intuitivo y fácil de usar.

## Enviar un mensaje

- 1. En la pantalla principal, toque la **Tecla Mensajes** v luego toque **Nuevo mensaje** para abrir un mensaje en blanco.
- Ingrese el nombre de un contacto o un número de contacto en el campo Para. Al introducir el nombre del contacto, aparecerán los contactos coincidentes. Puede tocar el receptor sugerido. Se pueden añadir varios contactos.
- 3. Toque el campo de texto y comience a redactar el mensaje.
- 4. Toque la **Tecla Menú 1** para abrir el menú de opciones. Elija entre cualquier opción disponible.
- 5. Toque Enviar para enviar el mensaje.

**D** ADVERTENCIA: El límite de 160 caracteres puede variar de un país a otro según la forma en que esté codificado el mensaje de texto y el idioma.

**ADVERTENCIA:** Si se agrega un archivo de imagen, video o audio al mensaje de texto, se convertirá automáticamente en el mensaje multimedia.

NOTA: Cuando reciba un mensaje de texto durante una llamada, escuchará un tono de notificación.

# Lista por remitente

Los mensajes intercambiados con otra persona se muestran en orden cronológico para que pueda ver con comodidad toda su conversación.

## Usar emoticonos

Agréguele vida a sus mensajes con emoticonos.

Cuando escriba un nuevo mensaje, toque la **Tecla Menú** 🛄 y luego elija Insertar emoticono 📴.

## Cambiar los ajustes de su mensaje

Los ajustes de los mensajes del teléfono **LG OPTIMUS<sup>DYNAMIC™</sup>** están predefinidos; por lo tanto, puede enviar mensajes de inmediato. Puede cambiar los ajustes segú<u>n</u> sus preferencias.

Toque la Tecla Mensajes 💟 en la pantalla principal y toque la Tecla Menú

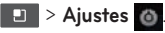

# Correo electrónico

# Abrir el correo electrónico y la pantalla de cuentas

Puede usar la aplicación **E-mail** para leer el correo electrónico de otros servicios diferentes a Gmail. La aplicación E-mail admite los siguientes tipos de cuentas: POP3, IMAP y Exchange.

#### Administración de una cuenta de email

En la pantalla principal, toque la **Tecla Aplicaciones 🔛 > E-mail** 🔀 y luego seleccione el proveedor de servicios de correo electrónico.

Si no se ha configurado una cuenta de e-mail, se abre un asistente de ajustes que lo ayudará a agregar una cuenta de correo electrónico.

#### Pantalla Cuentas

La pantalla Cuentas muestra la combinación de recibidos y cada una de las cuentas de correo electrónico.

 Abra la aplicación E-mail. Si no está en la pantalla Cuentas, toque la Tecla Menú 
y toque Cuentas .

2. Las siguientes opciones están disponibles:

- Toque esta opción para abrir la Combinación de recibidos con los mensajes recibidos en todas las cuentas.
- Toque esta opción para abrir una lista de los mensajes destacados únicamente.
  - Toque el icono de carpeta para abrir las carpetas de la cuenta.

Puede tocar una cuenta para ver su buzón de entrada. La cuenta desde la cual envía correos electrónicos de forma predeterminada se señala con una marca de verificación.

#### Para abrir la Combinación de recibidos

Si configuró la aplicación E-mail para enviar y recibir correos electrónicos de más de una cuenta, puede ver todos los mensajes enviados a todas las cuentas en la Bandeja de entrada combinada.

- 1. Abra la aplicacion E-mail.
- Toque Combinación de recibidos (en la pantalla Cuentas). Los mensajes del buzón de entrada unificado están codificados por color en los laterales izquierdos, por cuenta, con los mismos colores que se usan para las cuentas en la pantalla Cuentas.

En el teléfono sólo se descargan los correos electrónicos más recientes de su cuenta. Para descargar correos electrónicos más antiguos, toque **Cargar más mensajes** al final de la lista de correo electrónico.

# Redactar y enviar correos electrónicos

#### Para redactar y enviar un mensaje

- 1. Mientras se encuentra en la aplicación **E-mail**, toque la **Tecla Menú** y luego toque **Redactar**
- Ingrese la dirección del destinatario del mensaje. Al escribir el texto, se sugieren direcciones que coinciden de los contactos. Separe las varias direcciones con comas.

- 3. Toque la **Tecla Menú** U <sub>y luego</sub> **Agregar Cc/Cco** para agregar copias o copias ocultas a otros contactos/direcciones de correo electrónico.
- 4. Escriba el texto del mensaje.
- 5. Toque la Tecla Menú 🕘 y toque Agregar adjunto 🖉 para enviar un archivo en el mensaje.
- 6. Toque el botón Enviar para envair el correo electrónico. Si no está listo para enviar el mensaje, toque el botón Guardar como borrador para guardarlo en la carpeta Borradores. Toque el borrador de un mensaje en la carpeta Borradores para continuar trabajando en él. El mensaje también se guarda como borrador si toca la Tecla Atrás
  antes de enviarlo. Toque el botón Descartar para abandonar y borrar un mensaje, incluidos todos los borradores guardados. Si no está conectado a una red, por ejemplo, si está trabajando en el modo avión, los mensajes que envíe se almacenarán en la carpeta Buzón de salida hasta que se vuelva a conectar a una red. Si el Buzón de salida contiene algún mensaje pendiente, aparece en la pantalla Cuentas.

Observe que los mensajes enviados mediante una cuenta Microsoft Exchange no se localizaran en el telefono; se ubicaran en el propio servidor Exchange.

Si desea ver los mensajes enviados en la carpeta Enviados, toque la **Tecla** Menú 🗾 y toque Carpetas 🔜. Luego toque Buzón de salida. **SUGERENCIA** Cuando reciba un correo electrónico nuevo en el Buzón de entrada, recibirá una notificación por medio de un sonido o de una vibración (dependiendo en los ajustes de sonido y vibración actuales).

# Usar las carpetas de las cuentas

Cada cuenta contiene las carpetas **Buzón de entrada**, **Buzón de salida**, **Enviados** y **Borradores.** Según las funciones que admita el proveedor de servicios de la cuenta, puede contar con carpetas adicionales.

# Agregar y editar cuentas de correo electrónico

- 1. Para agregar una cuenta de correo electrónico, en la pantalla principal toque la **Tecla Aplicaciones** : y seleccione **E-mail**.
- Seleccione el proveedor de correo electronico e introduzca los ajustes de la cuenta.
- Si ya está configurada una cuenta de correo electrónico, debe tocar la Tecla Menú 
  y tocar Agregar cuenta
  desde la pantalla Cuentas.
- 3. Escriba el nombre de la cuenta, confirme cómo desea que aparezca su nombre en el correo saliente y toque el botón Listo.

#### Para cambiar los ajustes de una cuenta

- 1. Abra la pantalla Cuentas.
- Mantenga presionada la cuenta cuyos ajustes desea cambiar. En el menú que se abre, toque Ajustes de cuenta.

#### Para borrar una cuenta de correo electrónico

- 1. Abra la pantalla Cuentas.
- 2. Mantenga presionada la cuenta para borrarla.
- 3. Toque Borrar cuenta en el menú que se abre.
- Toque el botón Aceptar en el cuadro de diálogo para confirmar que desea borrar la cuenta.

# Cámara

# Uso del visor

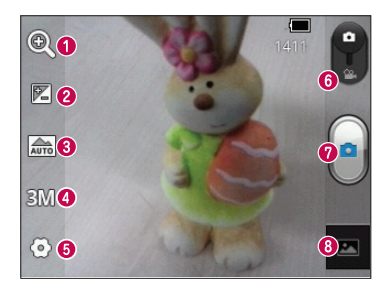

- Zoom: Permite acercar o alejar la imagen. También puede utilizar las Teclas de Volumen.
- Ø Brillo: Esta opción define y controla la cantidad de luz solar que ingresará en la imagen. Deslice el indicador de brillo por la barra hacia el signo "-" para reducir el brillo de la imagen o hacia el signo "+" para aumentarlo.
- Modo escena: Permite elegir entre Automático, Retrato, Paisaje, Deportes, Puesta del sol y Noche.
- (3 Tamaño de imagen: Permite configurar el tamaño (en píxeles) de la foto que tome.
- 6 Ajustes: Toque para abrir el menú de ajustes.
- 6 Modo de video: Deslice hacia abajo para pasar al modo de video.
- **O Capturar**: Captura la imagen.
- Galería: Toque esta opción para ver la última foto que tomó. Esta opción también le permite acceder a la Galería y ver las fotos guardadas desde el modo de cámara.

# Tomar una foto rápida

- 1. Abra la aplicación Cámara.
- Mantenga el teléfono en posición horizontal y apunte la lente hacia el objetivo que desea fotografiar.
- 3. Presione el botón Capturar

# Después de que haya tomado la foto

Si Revision automatica esta activada, la foto que capturo aparecera en la pantalla.

 Comp. Toque esta opción para compartir la foto por Bluetooth , E-mail , Gmail , Google+ , Mensajes , Picasa , u otras aplicaciones que admiten compartir.
 Toque esta opción para usar la imagen como lcono de contacto o Fondo de pantalla.
 Renom: Toque esta opción para eliminar la imagen que se acaba de tomar.
 Toque esta opción para tomar otra foto inmediatamente. Su fotografía se ha guardado.
 Toque para ver la última foto que captó así como la galería.

# Opciones de ajustes avanzados

En el visor, toque **Ajustes** o para abrir todas las opciones avanzadas. Puede cambiar los ajustes de la cámara deslizando la lista. Después de seleccionar la opción, toque la **Tecla Atrás 5**.

**ISO:** Este parámetro determina el grado de sensibilidad del sensor de luz de la cámara. Cuanto más alto sea el valor ISO, más sensible será la cámara. Es muy útil en condiciones de poca luz cuando no puede usarse el flash.

**Bal. de blancos:** Esta opcion garantiza que las partes blancas que aparezcan en la imagen sean realistas. Para lograr que la camara ajuste correctamente el balance de blancos, debera especificar las condiciones de luz. Elija entre Automático, Incandescente, Soleado, Fluorescente y Nublado.

Efectos de color: Permite elegir una tonalidad para la nueva foto.

**Temporizador:** El temporizador automático permite establecer un tiempo de retardo después de que se presiona el botón Capturar. Seleccione **Desactivado, 3 seg., 5 seg.** o **10 seg.** Esta función es ideal si quiere formar parte de una foto.

Sonido del obturador: Seleccione uno de los cuatro sonidos del obturador o apáguelo.

**Revisión automática:** Le permite ver la foto inmediatamente despues de tomarla.

Etiqueta de ubicación: Active esta aplicación para usar los servicios basados en la ubicación de su teléfono. Le permite tomar fotos donde guiera que esté y etiquetarlas con la ubicación. Al cargar las fotos etiquetadas en un blog que admita el proceso de etiqueta de ubicación. podrá ver las fotos en un mapa.

NOTA: Esta función sólo está disponible cuando el GPS está activado.

Almacenamiento: Permite elegir si desea guardar las fotos en la Memoria interna o Micro SD

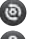

💿 – Restaure los aiustes predeterminados de la cámara.

🕐 – Toque esta opción para saber cómo opera cada función. Esto le permitirá ver una quía rápida.

SUGERENCIA Cuando sale de la cámara, algunos ajustes vuelven a sus valores predeterminados, como el balance de blancos, el efecto de color y el cronómetro. Antes de tomar otra foto, compruebe estos parámetros.

SUGERENCIA El menú Aiustes se superpone con el visor: por eso, cuando modifique los valores de color o calidad de la imagen, podrá ver una vista previa de los cambios en la imagen detrás del menú Ajustes.

# Ver las fotos guardadas

Puede ver las fotos guardadas mientras esté en modo de Cámara. Simplemente toque la vista previa en la parte inferior de la pantalla para acceder a la Galeria.

SUGERENCIA Dé un toquecito hacia la izquierda o la derecha para ver otras fotos o videos

- - Toque para ver una presentación de diapositivas.
- 🙆 Toque esta opción para compartir o borrar una foto. Toque Más para ver más opciones.

Detalles: Permite revisar la informacion del contenido.

🌃 Mostrar en el mapa – Muesta la imagen en un mapa (sólo disponibles cuando Etiqueta de ubicación esta activado).

Fijar como: Permite establecer como icono de contacto o fondo de pantalla.

🔝 Recortar: Permite recortar la foto. Permite mover el dedo por la pantalla para seleccionar el área.

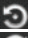

🔄 Girar a la izquierda – Permite girar la imagen hacia la izquierda.

💽 Girar a la derecha – Permite girar la imagen hacia la derecha.

# Videocámara

# Uso del visor

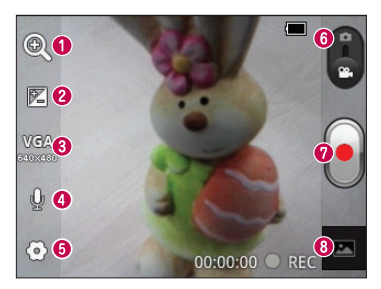

- **O Zoom**: Permite acercar o alejar la imagen. También puede utilizar las Teclas de Volumen.
- Ø Brillo: Esta opción define y controla la cantidad de luz solar que ingresa en el video. Deslice el indicador de brillo por la barra hacia el signo "-" para reducir el brillo del video o hacia el signo "+" para aumentarlo.
- ③ Tamaño del video: Toque esta opción para configurar el tamaño (en píxeles) del video grabado.
- () Grabación de audio: Permite grabar el video con sonido o sin sonido.
- 6 Ajustes: Toque para abrir el menú de ajustes.
- 6 Modo de cámara: Deslice hacia arriba para cambiar al modo de cámara.
- **Ø Grabar:** Permite iniciar la grabacion de un video.
- Galería: Toque esta opción para ver el último video grabado. Esta opción también le permite acceder a la Galería y ver los videos guardados desde el modo de video.

# Grabar un video rapido

- Abra la aplicacion Camara y deslice el boton Modo de camara hacia abajo. El botón Capturar cambiará al botón Grabar .
- 2. El visor de la cámara de video aparecerá en la pantalla.
- Mantenga el teléfono en posición horizontal y apunte la lente hacia el objetivo que desea grabar.
- 4. Toque el botón Grabar 🧃 una vez para iniciar la grabación.
- Un temporizador que mostrará la duración del video se muestra en la parte inferior de la pantalla.
- 6. Toque el botón Detener 💽 en la pantalla para detener la grabación.

#### Después de grabar un video

Si revisión automática esta activado, aparecerá en la pantalla una imagen fija que representa el video filmado.

Reprod.

Toque esta opción para reproducir el video.

Comp.

Toque esta opción para compartir el video por **Bluetooth 3**, **E-mail 5**, **Gmail 1**, **Mensajes 2**, **YouTube 1**, u otras aplicaciones que admiten compartir.

Renom.

Toque esta opción para editar el nombre del video seleccionado.

Toque esta opción para borrar el video que realizó. Confirme tocando OK. El visor volverá a aparecer en la pantalla.

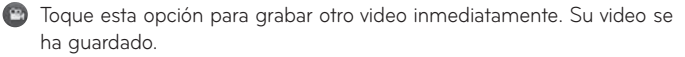

Toque para ver el último video grabado así como la Galería.

#### Opciones de ajustes avanzados

En el visor, toque **Ajustes 💽** para abrir todas las opciones avanzadas. Para configurar los ajustes de la cámara de video, desplácese por la lista. Después de seleccionar la opción, toque la **Tecla Atrás** .

Bal. de blancos: Esta opción garantiza que las partes blancas que aparezcan en el video sean realistas. Para lograr que la cámara ajuste correctamente el balance de blancos, deberá especificar las condiciones de luz. Elija entre: Automático, Incandescente, Soleado, Fluorescente y Nublado.

Efectos de color: Permite elegir una tonalidad para aplicarla en el nuevo video.

**Revisión automática:** Le permite ver el video inmediatamente despues de grabarlo.

Almacenamiento: Elija si desea guardar el video en la Memoria interna
o Micro SD.

💿 – Restaure los ajustes predeterminados de la cámara de video.

 Toque esta opción para saber cómo opera cada función. Esto le permitirá ver una guía rápida.

# Ver los videos guardados

- 1. En el visor, toque la vista previa en la parte inferior de la pantalla.
- 2. El video aparecera en la pantalla.
- 3. Toque 💽 vez para reproducirlo.

# Ajustar el volumen durante la visualización de un video

Para ajustar el volumen de un video mientras se está reproduciendo, utilice las Teclas de Volumen ubicadas en el lado izquierdo del teléfono.

# **Multimedia**

# Aplicaciones precargadas

Existen aplicaciones útiles precargadas en su teléfono.

NOTA: Las aplicaciones precargadas pueden ser distintas según el software del teléfono o el proveedor de servicios.

# Galería

## Modo de vista

Abra la aplicación Galería. Sus albumes se muestran en Vista de carpetas. Toque una carpeta para mostrar las imágenes en Vista de cuadrícula. Si toca a una foto o video, cambiará el modo a Vista completa.

#### Vista cronológica

La Galería del teléfono **LG OPTIMUS<sup>DYNAMIC™</sup>** ofrece una vista cronológica de las fotos y los videos. En el modo vista de cuadrícula, arrastre **()** hacia la derecha y podrá ver la fecha en que tomó las fotos, comenzando con la última. Si selecciona una fecha específica, se agruparán todas las fotos que tomó en ese día.

# Música

El teléfono LG OPTIMUS<sup>DYNAMIC™</sup> cuenta con un reproductor de música integrado para que pueda escuchar todas sus canciones favoritas. Para acceder al reproductor de música, toque la **Tecla Aplicaciones** y luego toque **Música** 

# Reproducir una canción

- 1. En la pantalla principal, toque la **Tecla Aplicaciones D** y seleccione **Música**
- 2. Toque la ficha Canciones.
- 3. Seleccione la canción que desea reproducir.
- 4. Toque III para pausar la canción.
- Toque >>> para pasar la siguiente canción o toque y mantenga presionada la tecla para avanzar.
- 6. Toque 🕊 para regresar al principio de la canción o toque y mantenga presionada la tecla para rebobinar. También puede tocar 🕊 dos veces para regresar a la canción anterior.

Para cambiar el volumen mientras escucha música, presione las Teclas de Volumen, ubicadas en al lado izquierdo del teléfono.

Mantenga presionada cualquier canción en la lista. Aparecerán las siguientes opciones: **Reproducir, Agregar a la lista de reproducción, Usar como tono de llamada, Borrar, Detalles, Compartir** y **Buscar**.

**NOTA:** Es probable que los archivos de música estén protegidos por leyes de derecho de autor nacionales y tratados internacionales.

Por lo tanto, es posible que sea necesario obtener un permiso o una licencia para reproducir la música o copiarla. En algunos países, las leyes nacionales prohíben la realización de copias de material protegido por derechos de autor. Antes de descargar o copiar el archivo, compruebe las leyes nacionales del país pertinente respecto del uso de ese tipo de material.

# Transferir archivos mediante dispositivos de almacenamiento masivo USB

#### Para transferir archivos mediante dispositivos USB

- Conecte el teléfono LG OPTIMUS<sup>DYNAMIC™</sup> a la PC mediante un cable USB.
- La pantalla de modo de Almacenamiendo USB masivo aparecera. Si toca Activar almacenamiento USB, la conexión a su teléfono se reconoce por su computadora.
- **3.** Abra la carpeta de memoria extraíble de la PC. Puede ver el contenido del almacenamiento masivo en la PC y transferir los archivos.
- 4. Copie los archivos desde la PC a la carpeta de la unidad.
- 5. Cuando haya terminado, toque **Desactivar almacenamiento USB** para desconectar el teléfono.

# Cómo transferir archivos de música o video al teléfono

- 1. Conecte el teléfono a la PC mediante el cable USB.
- La pantalla de modo de Almacenamiendo USB masivo aparecera. Si toca Activar almacenamiento USB la conexión a su teléfono se reconoce por su computadora.
- Transfiera archivos de música o video desde la PC al dispositivo de almacenamiento extraíble del teléfono.
- Puede copiar o mover archivos del PC al dispositivo de almacenamiento extraíble del teléfono con un lector de tarjetas.
- Si desea usar un archivo de video con un archivo de subtítulos (\*archivo .srt con el mismo nombre del archivo de video), colóquelo en la misma carpeta para que los subtítulos se muestren automáticamente al reproducir el archivo de video.
- Cuando descargue archivos de música o video, respete los derechos de autor. Tenga en cuenta que los archivos dañados o con extensiones incorrectas pueden dañar el teléfono.

## Enviar datos desde el teléfono mediante Bluetooth

**Enviar datos mediante Bluetooth:** Puede usar Bluetooth para enviar datos si ejecuta la aplicación correspondiente, no desde el menú de Bluetooth como en la mayoría de los teléfonos móviles.

 Enviar imágenes: Abra la aplicación Galería, seleccione una imagen y toque Menu 
 Compart. 
 Bluetooth 
 Compruebe que Bluetooth este activado y luego toque Buscar dispositivos. Elija el dispositivo de la lista al que desee enviar datos.

- \* Exportar contactos: Ejecute la aplicación Contactos. Toque el contacto que desea exportar. Toque la Tecla Menú y seleccione Compart. 
   > Bluetooth 3. Compruebe que Bluetooth esté activado y luego seleccione Buscar dispositivos. Elija el dispositivo de la lista al que desee enviar datos.
- \* Envío de varios contactos seleccionados: Ejecute la aplicación Contactos. Para seleccionar más de un contacto, toque la Tecla Menú y, luego, toque Compart. .
   Seleccione los contactos que desee enviar o toque la opción Selec. todo > Compart. > Bluetooth .
   Compruebe que Bluetooth esté activado y luego seleccione Buscar dispositivos.
- \* Conexión a FTP (este teléfono sólo es compatible con servidores FTP): En la pantalla principal, toque la Tecla Aplicaciones : > Ajustes > Ajustes > Redes inalámbricas > Ajustes de Bluetooth. Seleccione la casilla Visible para poder buscar el teléfono en otros dispositivos. Busque el servicio FTP y conéctese al servidor FTP.
- NOTA: Si desea buscar este telefono desde otros dispositivos, en la pantalla principal toque la Tecla Aplicaciones :: > Ajustes : > Redes inalambricas > Ajustes de Bluetooth. Seleccione la casilla Visible. La casilla se desmarca despues de 120 segundos.

# Utilidades

# Configurar una alarma

- 1. En la pantalla principal, toque la **Tecla Aplicaciones** ::: y seleccione **Alarmas**
- 2. Si desea agregar una nueva alarma, toque 🔯 y seleccione Agregar alarma 🕢
- 3. Establezca la hora para encender la alarma.
- Marque Repetir, Tono o Vibrar y agregue una etiqueta para nombrar la alarma.
- 5. Toque Listo para guardar la alarma.

NOTA: Para cambiar la configuración de las alarmas en la pantalla con la lista de alarmas, toque la **Tecla Menú** desde la lista de alarmas y seleccione Ajustes . Están disponibles las opciones siguientes: Alarma en modo silencio, Volumen de alarma, Duración de repetición y Comportamiento de botones laterales.

# Usar la calculadora

- 1. En la pantalla principal, toque la ficha **Aplicaciones** ::: y seleccione **Calculadora**.
- 2. Toque las teclas numéricas para introducir los números.
- 3. Para cálculos simples, toque la función que desee (+, -, × o +) y luego
- 4. Para cálculos más complejos, toque la **Tecla Menú** . toque **Panel de** funciones avanzadas y luego elija la función deseada.

# Agregar un evento al calendario

- 1. En la pantalla principal, toque la **Tecla Aplicaciones** : y seleccione **Calendario**.
- 2. Toque y mantenga presionada una fecha y toque **Evento nuevo** para crear un evento.
- Toque el campo Nombre del evento y luego introduzca el nombre del evento. Compruebe la fecha e introduzca la hora a la que le gustaria que empiece y termine el evento.
- 4. Toque el campo Ubicacion del evento y luego introduzca la ubicacion.
- Si desea agregar una nota al evento, toque el campo Descripcion del evento e introduzca los detalles.
- 6. Si desea repetir la alarma, configure **Repetición**. Tambien puede establecer **Recordatorios**, de ser necesario.
- Toque Listo para guardar el evento en el calendario. Una marcación de color aparecerá en el calendario todos los días en los que guardó eventos. Sonará una alarma a la hora de inicio del evento para ayudarle a estar organizado.

#### Cambiar la vista del calendario

- 1. En la pantalla principal, toque la **Tecla Aplicaciones** :: y seleccione **Calendario**.
- 2. Toque la Tecla Menu 🕒 y seleccione la vista del calendario. Elija de Día 🎱, Semana 🌱, Mes 🧃 y Agenda 🔜.

# Grabador de voz

Utilice el grabador de voz para grabar notas de voz u otros archivos de audio.

#### Grabar un sonido o una voz

- 1. En la pantalla principal, toque la **Tecla Aplicaciones** :: y seleccione Grabador de voz .
- 2. Toque 💽 para iniciar la grabación.
- 3. Toque 💻 para finalizar la grabación.
- 4. Toque 🕨 para escuchar la grabación.

NOTA: Toque para acceder al álbum. Podrá escuchar la grabación guardada. El tiempo disponible de grabación puede diferir del tiempo real.

#### Enviar una grabación de voz

- 1. Una vez finalizada la grabación, puede enviar el clip de audio al tocar Tecla Menú 💷 > Compartir. 🦉
- 2. Elija entre Bluetooth 🚯, E-mail 🔀 o Gmail 🕍.

#### **Polaris Viewer**

Polaris Viewer es una solución profesional para office que permite que sus usuarios puedan ver en sus dispositivos móviles distintos tipos de documentos de Office, como archivos Word, Excel y PowerPoint, en cualquier lugar, a cualquier hora.

## Administrar archivos

Polaris Viewer ofrece a los usuarios de dispositivos móviles características convenientes para administrar archivos, como copiar, cortar y pegar, y borrar archivos y carpetas directamente en el dispositivo.

#### Ver archivos

Los usuarios de dispositivos móviles ahora pueden ver una amplia gama de archivos, como documentos de Microsoft Office y Adobe PDF. Al ver documentos con Polaris Viewer, se mantienen los objetos y diseños en el formato original del documento.

# Administrador de aplicaciones

Puede administrar sus aplicaciones con Gest. Aplicac. Puede revisar fácilmente el número de aplicaciones actualmente en ejecución y desactivar algunas. También puede desinstalar las aplicaciones que ha instalado en el dispositivo.

# Para detener aplicaciones en ejecucion

1. En la pantalla principal, toque la **Tecla Aplicaciones** :: y seleccione **Gest**. **Aplicac**. : Luego toque la ficha **En ejecucion** (si es necesario).

2. Toque **Detener** al lado de la aplicacion deseada.

NOTA: Si desea detener todas las aplicaciones, toque Parar todo.

#### Para desinstalar una aplicacion

- 1. En la pantalla principal, toque la **Tecla Aplicaciones :::** y seleccione **Gest. Aplicac. (1)** Luego toque la ficha **Aplicaciones instaladas**.
- 2. Toque **Desinstalar** al lado de la aplicacion deseada.

# 64 LG L38C | Guía del usuario

# 3. Toque OK para confirmar.

## Ayuda

Para obtener ayuda acerca de la aplicacion Gest. Aplicac., abra **Gest. Aplicac**. y toque la ficha **Ayuda** .

# La Web

# Navegador

El navegador le ofrece un rápido y colorido mundo de juegos, música, noticias, deportes, ocio y mucho más, al que puede acceder directamente desde el teléfono móvil. No importa dónde esté ni cuáles sean sus preferencias.

**NOTA:** Se aplicarán cargos adicionales cuando se conecte a estos servicios y descargue contenido. Consulte con el proveedor de red cuáles son los gastos por transferencia de datos.

# Usar la barra de herramientas Web

- Toque esta opción para volver una página.
- Toque esta opción para avanzar una página, hasta aquella a la que se conectó después de la página actual. Esto es lo contrario a lo que sucede si presiona la **Tecla Atrás**, que pasa a la página a la cual se conectó antes de la actual.
- 🖬 Toque esta opción para mostrar todas las ventanas abiertas.
- 🕒 Toque esta opción para agregar una nueva ventana.
- Permite ver y administrar sus favoritos y ver las páginas web guardadas en Más visitados, Leer después e Historial.

# Usar opciones

Toque la **Tecla Menú 💷** para ver las opciones.

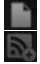

Leer después - Permite agregar la página actual para leerla después.

**Agregar contenido RSS** – Permite agregar la página web actual como contenido RSS.

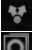

Compartir página – Permite compartir la página web actual.

Buscar en la página – Permite encontrar texto en la página web actual.

Seleccionar texto – Permite copiar cualquier texto de la página web. Más

- Página inicial: Lo regresa a la pantalla principal.
- Fijar como pág. principal: Permite establecer la página web actual como página de inicio.
- Agregar atajo a la pantalla principal: Permite agregar un atajo a la página web actual a la pantalla principal.
- Información de la página: Permite ver la información de la página web.
- Descargas: Permite ver el historial de descargas.
- · Ajustes: Permite cambiar la configuración del navegador web.

NOTA Para regresar a la página web anterior, toque la Tecla Atras 🕤 .

# Ajustes

En la pantalla principal, toque la **Tecla Aplicaciones ∷** y luego toque **Ajustes 🔯** 

0

En la pantalla principal, toque la **Tecla Menú 💷** y luego toque Ajustes 🙆.

# Redes inalámbricas

Este menu permite administrar los servicios de Wi-Fi y Bluetooth. También puede configurar redes móviles y cambiar al modo avión.

Modo avión - Después de cambiar al modo avión, se desactivarán todas las conexiones inalámbricas.

Wi-Fi - Al seleccionar esta opción, se activa la tecnología Wi-Fi para conectarse a las redes de Wi-Fi disponibles.

Ajustes de Wi-Fi - Permite configurar y administrar los puntos de acceso inalámbricos. Establezca notificaciones de redes o agregue una red Wi-Fi. A la pantalla de ajustes Wi-Fi avanzados se accede desde la pantalla de Ajustes de Wi-Fi. Toque la Tecla Menú 2 y luego toque Avanzado

# SUGERENCIA Cómo obtener la dirección MAC

Para configurar una conexión en algunas redes inalámbricas con filtros MAC, es posible que deba introducir la dirección MAC del teléfono **LG OPTIMUS**<sup>DYNAMIC™</sup> en el router.

Puede encontrar la dirección MAC mediante los siguientes pasos: En la pantalla principal, toque la Tecla Aplicaciones :: > Ajustes () > Redes inalambricas > Ajustes de Wi-Fi > Tecla Menu ) > Avanzado ) > Dirección MAC.

**Bluetooth** - Toque para activar Bluetooth y conectarse a dispositivos Bluetooth.

**Ajustes de Bluetooth** - Permite establecer el nombre del dispositivo, habilitar el modo visible, buscar otros dispositivos y verificar una lista de dispositivos Bluetooth que haya configurado anteriormente.

Ajustes de red VPN - Muestra la lista de redes privadas virtuales (VPN) que ha configurado anteriormente. Le permite agregar diferentes tipos de VPN. Redes móviles - Permite establecer opciones para datos.

# Ajustes de llamada

#### < Correo de voz >

Servicio de correo de voz - Le permite seleccionar el servicio de correo de voz de su proveedor.

Configuración de correo de voz - Le permite elegir el número telefónico de correo de voz.

#### < Otras opciones de llamada >

Mensajes de disculpa - Cuando desea rechazar una llamada, puede enviar rápidamente un mensaje usando esta función. Es útil si necesita rechazar una llamada durante una reunión. Este menú le permite administrar los mensajes de disculpa.

**Reintento automático** - Permite habilitar o inhabilitar el modo de Reintento automático.

Modo TTY - Permite establecer el modo TTY.

Tonos DTMF - Establecer la longitud de los tonos DTMF

**Responder automáticamente** - Permite habilitar o inhabilitar la respuesta automática con manos libres.

Restricciones de llamada - Restringir las llamadas entrantes o salientes.

Duración de llamada - Ver la duración de las llamadas, incluyendo la última llamada, todas las llamadas, llamadas realizadas y recibidas.

Privacidad de voz - Habilitar modo de privacidad mejorado.

# Sonido

#### < General >

**Modo silencio** - Permite silenciar todos los sonidos (incluidos los tonos de llamadas y notificaciones) excepto el audio de la música, los videos y las alarmas que haya establecido. Debe silenciar los medios y las alarmas en sus propias aplicaciones.

Vibrar - Le permite establecer que el teléfono vibre cuando reciba llamadas entrantes.

**Volumen** - Le permite establecer el volumen de los tonos de llamada, los archivos multimedia y las alarmas. Si desactiva la opción para usar volumen para las llamadas recibidas y notificaciones, puede establecer el volumen para las llamadas recibidas y las notificaciones por separado.

#### < Llamadas recibidas >

Tono de timbre del teléfono - Permite establecer el tono de timbre predeterminado para las llamadas recibidas.

## < Notificaciones >

Tono de notificación - Permite establecer el tono de timbre predeterminado para las notificaciones.

#### < Respuesta del teléfono >

Tonos táctiles audibles - Permite configurar el teléfono para que reproduzca tonos cuando utilice el teclado para marcar los números.

Selección audible - Le permite establecer el teléfono para que reproduzca un sonido cuando toque los botones, iconos y otros elementos en pantalla que reaccionan al tocarlos.

**Bloqueo de pantalla** - Le permite establecer el teléfono para que reproduzca un sonido al bloquear y desbloquear el teléfono.

**Tono de emergencia** - Permite establecer el comportamiento al realizar una llamada de emergencia.

# Pantalla

Brillo - Permite ajustar el brillo de la pantalla.

Pantalla giratoria - Active para rotar la orientación de la pantalla cuando gire el teléfono.

Animación - Marque para mostrar una animación.

**Límite de tiempo de pantalla** - Permite ajustar el tiempo de retraso antes de que la pantalla se apague automáticamente.

# Ubicación y seguridad

#### < Mi ubicación >

**E911** - La ubicación para E911 no se puede apagar en ningún teléfono celular.

**Independiente del GPS Servicios** - Utiliza servicios de ubicación basados en GPS independiente.

Servicios de localización de Google - Utiliza los servicios de ubicación proporcionados por Google. Al seleccionar esta opción, se le pregunta si desea permitir que Google utilice su ubicación al proporcionar estos servicios.

#### < Bloqueo de pantalla >

**Bloqueo de la pantalla** - Permite establecer un patrón de desbloqueo, PIN o contraseña para tener seguridad adicional.

Al encender el teléfono o activar la pantalla, debe dibujar el patrón de desbloqueo o introducir su PIN o contraseña para desbloquear la pantalla.

#### < Contraseñas >

**Contraseñas visibles** - Seleccione esta opción para mostrar las contraseñas cuando las escriba, o bien, anule la selección de esta opción cuando desee ocultarlas.

# < Administración de dispositivos >

Seleccionar administradores de dispositivo - Permite agregar uno o más administradores.
## < Almacenamiento de credenciales >

Utilizar credenciales seguras - Permite acceder a los certificados seguros. Instalar desde la micro SD - Elegir instalar certificados encriptados desde su tarjeta SD.

Establecer contraseña - Permite establecer o cambiar la contraseña de almacenamiento de credenciales.

**Borrar almacenamiento** - Permite borrar las credenciales de todos los contenidos y restablecer la contraseña.

# Aplicaciones

**Orígenes desconocidos** - Permite instalar aplicaciones que no pertenezcan a Play store.

Administrar aplicaciones - Permite administrar y eliminar aplicaciones instaladas.

Servicios en ejecución - Permite comprobar los servicios que se están ejecutando.

**Uso del almacenamiento** - Permite ver el almacenamiento utilizado por las aplicaciones.

Uso de la batería - Permite ver qué ha estado utilizando la batería.

Desarrollo - Establece opciones para el desarrollo de aplicaciones.

# Cuentas y sincronización

#### < Ajustes de sincronización general >

Datos en segundo plano - Esta opción permite que las aplicaciones sincronicen datos en segundo plano, ya sea que el usuario está trabajando activamente en ellos o no. Desactivar la selección de esta opción de ajustes puede ahorrar energía de la batería y reducir (pero no eliminar) el uso de datos.

**Sincronización automática** - Permite que las aplicaciones se sincronicen y envíen y reciban datos según sus propios calendarios.

#### < Administrar cuentas >

Muestra una lista con todas las cuentas de Google y otras cuentas que haya agregado al teléfono.

Al tocar una cuenta de esta pantalla, se abre la pantalla de esa cuenta.

# Privacidad

#### < Copia de seguridad y restauración >

**Copia de respaldo de datos** - Configúrelo para hacer una copia de seguridad de sus ajustes y datos de aplicaciones en el servidor de Google.

**Restauración automática** - Configúrelo para restaurar sus ajustes y datos de aplicaciones cuando reinstale las aplicaciones en el dispositivo.

#### < Datos personales >

**Restaurar datos de fábrica** - Restablezca sus ajustes a los valores predeterminados de fábrica y elimine todos sus datos. Si restaura el

teléfono de esta manera, se le solicitará que vuelva a introducir el mismo tipo de información que introdujo cuando inició Android por primera vez.

# Almacenamiento

## < Modo de conexión USB >

Permite establecer el modo Solo almacenamiento masivo.

### < Memoria interna>

Revisar el espacio total disponible de memoria interna. Toque **Borrar la** memoria interna si desea eliminar todos los datos de la memoria interna.

# < Micro SD >

Verificar espacio total disponible en tarjeta SD. Toque **Desactivar la micro SD** para una extracción segura. **Formatear tarjeta SD** si desea eliminar toda la información en ella.

## < Memoria del sistema >

Comprueba el espacio disponible.

# ldioma y teclado

Seleccione los ajuste de idioma y la región, además de los ajustes del teclado.

# Entrada y salida de voz

#### < Entrada de voz >

**Reconocimiento de voz** - Use la opción **Reconocimiento de voz** para configurar la función de entrada de voz de Android.

- Idioma Abre una pantalla en la que puede establecer el idioma al introducir texto mediante la voz.
- SafeSearch Abre un cuadro de diálogo donde puede establecer dónde desea que el filtro de SafeSearch de Google bloquee algunos resultados.
- Bloquear palabras ofensivas Si desactiva la selección de esta opción, el reconocimiento de voz de Google reconocerá y transcribirá las palabras que muchas personas consideran ofensivas, cuando introduzca texto mediante la voz. Si lo selecciona, el reconocimiento de voz de Google reemplazará esas palabras en las transcripciones con un marcador que incluye el símbolo de estrella (\*).
- < Salida de voz >

Ajustes de síntesis de voz - Use Ajustes de síntesis de voz para configurar el sintetizador de texto a voz de Android para las aplicaciones que usen esta función.

**NOTA:** Si no ha instalado datos de un sintetizador de voz, la única opción de ajustes disponible es Instalar archivos de datos de voz.

- Escuchar un ejemplo Reproduce una muestra breve del sintetizador de voz con la configuración actual.
- Utilizar siempre mis Ajustes Marque esta opción para usar los ajustes en esta pantalla en lugar de los ajustes del sintetizador de voz disponible

en otras aplicaciones.

- Modo predeterminado Abre un cuadro de diálogo donde puede establecer la aplicación de texto a voz que desea usar, en caso de que tenga más de una instalada.
- Instalar archivos de datos de voz Si el teléfono no tiene instalados datos de un sintetizador de voz, esta opción conecta a Android Market y lo guía en el proceso de descarga e instalación de datos. Estos ajustes no están disponibles si los datos ya están instalados.
- Velocidad de voz Abre un cuadro de diálogo donde puede seleccionar la velocidad con la que desea que hable el sintetizador.
- Idioma Abre un cuadro de diálogo donde puede seleccionar el idioma del texto que desea que lea el sintetizador. Esto es particularmente útil en combinación con los ajustes Utilizar siempre mis Ajustes para asegurarse de que el texto se lea correctamente en diferentes aplicaciones.
- Pico TTS Permite establecer los ajustes de Pico TTS.

# Accesibilidad

Los ajustes de **Accesibilidad** se usan para configurar cualquier complemento de accesibilidad que haya instalado en el teléfono. **NOTA:** Necesita complementos adicionales.

# Fecha y hora

Use los ajustes de **Fecha y hora** para establecer sus preferencias respecto de cómo se deben mostrar las fechas.

# Acerca del teléfono

Permite ver la información legal y comprobar el estado y la versión de software del teléfono.

# Actualice su télefono sin una computadora (FOTA)

Esta función permite actualizar con comodidad a la nueva versión del software de su teléfono a través de Firmware Over-the-Air (FOTA) sin conectarse con un cable de datos USB.

- En la pantalla principal, toque Tecla Menu 
   > Ajustes > Acerca del teléfono > Actualización del software.
- 2. Seleccione la opción deseada.

#### <Servicio del dispositivos>

- Compruebe ahora para actualizar Puede comprobar si hay una nueva actualización de software y realizar la actualización (el modo Wi-Fi está habilitado para descargas superiores a 50 MB).
- Compruebe automáticamente Si selecciona esta opción, recibirá notificaciones cuando haya nuevas actualizaciones disponibles.
- < Actualizar historial >
- Ultima actualización Muestra la fecha de la ultima actualización de software.
- Siguiente comprobación de actualización Muestra la fecha de la próxima comprobación de actualizaciones de software.

## NOTA

- Si no se ha conectado a la red de datos desde la compra, no se puede identificar la fecha de la próxima actualización porque no se ha creado el intervalo de actualizaciones automáticas.
- La actualización de software no genera cargos de datos.
- La comprobación del software disponible es automática.
- Asegúrese de que la batería esté cargada antes de la actualización.
- Después de la descarga, puede instalar el software inmediatamente o seleccionar otro momento para la instalación.
- Cada versión del software se actualiza de forma secuencial. Incluso después de completar la actualización, compruebe si hay una versián más reciente disponible.
- Algunas funciones y servicios pueden variar segun el área, el teléfono, el proveedor, el plan y la versión del software.
- LG se reserva el derecho de poner a disposición las actualizaciones del firmware sólo para modelos seleccionados según su propio criterio y no garantiza la disponibilidad de la versión más reciente del firmware para todos los modelos de teléfonos.

# Actualice su teléfono conectado a su computadora

Esta función le permite actualizar con comodidad el firmware del teléfono a una nueva versión desde Internet sin necesidad de visitar un centro de servicio.

- 1. Vaya a www.lg.com > **Support** (Asistencia) > Busque el modelo.
- 2. Desplacese hacia abajo y haga clic en la ficha SOFTWARE UPDATE

(Actualización de software).

- Instale y ejecute el USB Driver (Controlador de USB) y LG MOBILE SUPPORT TOOL (Herramienta de asistencia de LG) haciendo clic en el botón DOWNLOAD (Descargar).
- 4. Conecte el teléfono a la computadora mediante el cable USB incluido.
- 5. Para comenzar, haga clic en Start Updating (Iniciar actualización) dentro de la Herramienta de asistencia de LG.

## NOTA

- Si su teléfono necesita actualización, el botón Start Updating (Iniciar actualización) estará habilitado.
- Tenga presente que si retirar el cable de datos USB o la batería durante el proceso de actualización se puede dañar gravemente el teléfono móvil y dejarlo inutilizable.
- Esta función sólo está disponible cuando LG pone a disposición una versión más nueva del firmware para el teléfono.

# DivX Mobile DIVX

**SOBRE DIVX VIDEO:** DivX<sup>®</sup> es un formato digital de video creado por DivX, LLC, una compañía subsidiaria de Rovi Corporation. Este es un dispositivo con certificación oficial DivX Certified<sup>®</sup> que permite reproducir el formato video DivX. Visite www.divx.com si desea obtener más información y herramientas de software para convertir sus archivos en videos DivX.

ACERCA DE LA FUNCIÓN DE VIDEO A PEDIDO DIVX: este dispositivo con la certificación DivX Certified<sup>®</sup> debe registrarse para reproducir películas de video a pedido DivX que se hayan adquirido. Para obtener su código de registro, busque la sección DivX VOD en el menú de ajustes del dispositivo. Vaya a vod.divx.com para obtener más información sobre cómo realizar el registro.

Certificado por DivX Certified $^{\circ}$  para reproducir videos DivX $^{\circ}$  de hasta 320 x 240.

DivX°, DivX Certified° y sus logotipos asociados son marcas registradas de Rovi Corporation o sus subsidiarios y su uso está protegido bajo licencia.

# Accesorios

Estos accesorios están disponibles para usarlos con el teléfono LG OPTIMUS<sup>DYNAMIC™</sup>. (Los artículos descritos a continuación pueden ser opcionales y vendidos por separado).

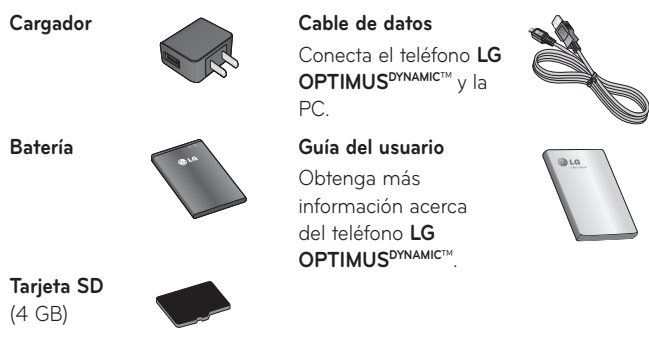

## NOTA:

- Utilice siempre accesorios LG originales. Si no lo hace, la garantía puede quedar anulada.
- Los accesorios pueden variar de acuerdo con la región.

# **Preguntas frecuentes**

Antes de llevar el teléfono a reparación o llamar a un representante del servicio técnico, compruebe si alguno de los problemas que presenta el teléfono se describen en esta sección.

| Categoría<br>Subcategoría                   | Pregunta                                                                                                    | Respuesta                                                                                                    |
|---------------------------------------------|----------------------------------------------------------------------------------------------------|----------------------------------------------------------------------------------------------------|
| <b>BT</b><br>Dispositivos Bluetooth         | ¿Cuáles son las<br>funciones disponibles<br>mediante Bluetooth?                                                       | Puede conectar un dispositivo de audio<br>Bluetooth, como un auricular estereofónico<br>o monoaural, un kit para el automóvil, y<br>compartir imágenes, videos, contactos<br>y otros elementos a través del menú<br>Galería/Contactos. Además, cuando el<br>servidor FTP se encuentra conectado a un<br>dispositivo compatible, puede compartir<br>el contenido almacenado en la tarjeta<br>microSD. |
| <b>BT</b><br>Auricular Bluetooth            | Si mi auricular Bluetooth<br>está conectado, ¿puedo<br>escuchar música con<br>mis auriculares con cable<br>de 3,5 mm? | Cuando el auricular Bluetooth está<br>conectado, todos los sonidos del sistema<br>se reproducen en él. Por lo tanto, no podrá<br>escuchar música si conecta sus auriculares<br>con cable.                                                                                                    |
| Datos<br>Copia de seguridad de<br>contactos | ¿Cómo puedo hacer una<br>copia de seguridad de<br>los contactos?                                                      | Los datos de los contactos se pueden<br>sincronizar entre el teléfono y Gmail™.                                                                                                    |
| <b>Datos</b><br>Sincronización              | ¿Se puede configurar<br>una sincronización en<br>una sola dirección con<br>Gmail?                                     | Sólo está disponible la sincronización de<br>dos direcciones.                                                                                                    |

| <b>Categoría</b><br>Subcategoría                           | Pregunta                                                                                                    | Respuesta                                                                                                    |  |
|------------------------------------------------------------|----------------------------------------------------------------------------------------------------|----------------------------------------------------------------------------------------------------|--|
| <b>Datos</b><br>Sincronización                             | ¿Se pueden sincronizar<br>todas las carpetas de<br>correo electrónico?                                      | Recibidos se sincroniza automáticamente.<br>Puede ver otras carpetas al tocar la <b>Tecla<br/>Menú 🖭</b> y al tocar <b>Carpetas 📄</b> para<br>elegir una carpeta. |  |
| <b>Servicio de Google™</b><br>Inicio de sesión en<br>Gmail | ¿Debo iniciar sesión en<br>Gmail cuando desee<br>acceder a Gmail?                                           | Una vez que inicie sesión en Gmail, no<br>necesita volver a hacerlo.                                                                                              |  |
| <b>Servicio de Google</b><br>Cuenta de Google              | ¿Se pueden filtrar los<br>correos electrónicos?                                                             | No. El teléfono no admite el filtro de<br>correos electrónicos.                                                                                                   |  |
| <b>Función del teléfono</b><br>YouTubeTM                   | ¿Se pueden reproducir<br>videos de YouTube?                                                                 | Sí. El teléfono admite los videos de<br>YouTube, pero se deben mirar utilizando la<br>aplicación YouTube (no el navegador).                                       |  |
| Función del teléfono<br>Correo electrónico                 | ¿Qué sucede si ejecuto<br>otra aplicación mientras<br>escribo un correo<br>electrónico?                     | Su correo electrónico se guardará como<br>borrador automáticamente.                                                                                               |  |
| Función del teléfono<br>Tono de timbre                     | ¿Hay algún límite para<br>el tamaño de archivo si<br>quiero usar un archivo<br>.MP3 como tono de<br>timbre? | No hay límites para el tamaño de archivo.                                                                                                    |  |

| <b>Categoría</b><br>Subcategoría               | Pregunta                                                                                                    | Respuesta                                                                                                    |
|------------------------------------------------|----------------------------------------------------------------------------------------------------|----------------------------------------------------------------------------------------------------|
| Función del teléfono<br>Hora del mensaje       | Mi teléfono no muestra<br>la hora de los mensajes<br>que se recibieron hace<br>más de 24 horas.<br>¿Cómo puedo cambiar<br>esto? | <ol> <li>Abra la conversación que contiene el<br/>mensaje que desea comprobar.</li> <li>Toque y mantenga presionado el<br/>mensaje. En el menú de contexto, toque<br/>Ver detalles del mensaje.</li> </ol> |
| <b>Función del teléfono</b><br>Tarjeta microSD | ¿Cuál es el tamaño<br>máximo que admite una<br>tarjeta de memoria?                                                              | Las tarjetas de memoria de 32 GB son<br>compatibles.                                                                                                    |
| Función del teléfono<br>Navegación             | ¿Es posible instalar otra<br>aplicación de navegación<br>en mi teléfono?                                                        | Se puede instalar y usar cualquier<br>aplicación que esté disponible en Play<br>Store y que sea compatible con el<br>hardware.                                                                             |
| Función del teléfono<br>Sincronización         | ¿Puedo sincronizar mis<br>contactos desde todas<br>mis cuentas de correo<br>electrónico?                                        | Se pueden sincronizar sólo los contactos<br>de Gmail y MS Exchange Server (servidor<br>de correos electrónicos de la empresa).                                                                             |

| <b>Categoría</b><br>Subcategoría                       | Pregunta                                                                                    | Respuesta                                                                                                    |  |
|--------------------------------------------------------|---------------------------------------------------------------------------------------------|----------------------------------------------------------------------------------------------------|--|
|                                                        | ¿Es posible guardar<br>un contacto con las<br>funciones Esperar y<br>Pausar en los números? | Si llegara a transferir un contacto con las<br>funciones Esperar y Pausar habilitadas en<br>el número, no podrá usar dichas funciones.<br>Deberá guardar nuevamente cada número.                       |  |
| Euroián dol toláfono                                   |                                                                                             | Cómo guardar con Esperar y Pausar:                                                                                                    |  |
| Funcion del teletono<br>Esperar y Pausar               |                                                                                             | <ol> <li>En la pantalla principal, toque la Tecla<br/>Teléfono</li> </ol>                                                                                                    |  |
|                                                        |                                                                                             | <ol> <li>Marque el número y luego toque la<br/>Tecla Menú  .</li> </ol>                                                                                                    |  |
|                                                        |                                                                                             | 3. Toque Ingresar pausa de 2 segundos 🔝<br>o Agregar espera 💽                                                                                                    |  |
| Función del teléfono<br>Seguridad                      | ¿Cuáles son las<br>funciones de seguridad<br>del teléfono?                                  | Puede establecer el teléfono para que<br>solicite la entrada de un patrón de<br>desbloqueo antes de acceder o usar el<br>teléfono.                                                                     |  |
| <b>Función del teléfono</b><br>Patrón de<br>desbloqueo | ¿Qué debo hacer si<br>olvido mi patrón de<br>desbloqueo?                                    | Después de intentar introducir el patrón de<br>desbloqueo 5 veces, toque la opción ¿ <b>Has</b><br>olvidado el patrón? y use la información<br>de su cuenta de Google para desbloquear<br>el teléfono. |  |

| <b>Categoría</b><br>Subcategoría | Pregunta                                  | Respuesta                                                                                                    |
|----------------------------------|-------------------------------------------|----------------------------------------------------------------------------------------------------|
| Función del teléfono             | ¿Qué debo hacer si<br>olvidé mi patrón de | Si no introduce el patrón de desbloqueo,<br>no podrá acceder al teléfono.                                                                                                    |
|                                  |                                           | Precaución: Si realiza un restablecimiento<br>a los valores de fábrica, se eliminarán<br>todas las aplicaciones y los datos de<br>usuario. Antes de realizar ese tipo de<br>restablecimiento, recuerde que debe hacer<br>una copia de seguridad de todos los datos<br>que sean importantes.<br>Cómo realizar un restablecimiento a los              |
| desbloqueo                       | cuenta de Google en el<br>teléfono?       | valores de fábrica:<br>Cuando el teléfono esté apagado,<br>mantenga presionadas la Tecla Inicio<br>+ Tecla de Volumen inferior<br>+ Tecla Encender/Bloquear<br>Cuando la pantalla muestre el logotipo<br>de LG, suelte la Tecla Encender/Bloquear<br>. Cuando la pantalla muestra una<br>animación de un robot Android, suelte las<br>demás teclas. |

| <b>Categoría</b><br>Subcategoría                       | Pregunta                                      | Respuesta                                                                                                    |
|--------------------------------------------------------|-----------------------------------------------|----------------------------------------------------------------------------------------------------|
| <b>Función del teléfono</b><br>Patrón de<br>desbloqueo | ¿Cómo puedo crear el<br>patrón de desbloqueo? | 1. En la pantalla principal, toque la <b>Tecla</b><br>Menú 🔍.                                                                                                    |
|                                                        |                                               | <ol> <li>Toque Ajustes 2 &gt; Ubicación y<br/>seguridad.</li> </ol>                                                                                                    |
|                                                        |                                               | <ol> <li>Toque Bloqueo de la pantalla (en la<br/>sección Desbloqueo de pantalla) &gt;<br/>Patrón. La primera vez que realice esta<br/>acción, aparecerá un breve guía sobre<br/>cómo crear un patrón de desbloqueo.</li> </ol> |
|                                                        |                                               | <ol> <li>Para configurar, dibuje su patrón una<br/>vez, luego repítalo para confirmarlo.</li> </ol>                                                                                                    |
| Función del teléfono<br>Memoria                        | ¿Sabré cuando la<br>memoria esté llena?       | Sí. Recibirá una notificación.                                                                                                    |
|                                                        | ¿Se puede cambiar el<br>idioma?               | El teléfono incluye recursos bilingües.                                                                                                    |
|                                                        |                                               | Para cambiar el idioma:                                                                                                    |
| Función del teléfono                                   |                                               | 1. En la pantalla principal, toque la <b>Tecla</b>                                                                                                    |
| ldiomas compatibles                                    |                                               | Menú 🔜 y toque Ajustes 🙆.                                                                                                    |
| ·                                                      |                                               | <ol> <li>Toque Idioma y teclado &gt; Seleccionar<br/>idioma.</li> </ol>                                                                                                    |
|                                                        |                                               | 3. Toque el idioma deseado.                                                                                                    |
| <b>Función del teléfono</b><br>VPN                     | ¿Cómo configuro una<br>VPN?                   | La configuración de acceso a una VPN<br>varía según cada empresa. Para configurar<br>el acceso a una VPN en el teléfono, deberá<br>contactar al administrador de red de su<br>empresa para obtener detalles.                   |

| <b>Categoría</b><br>Subcategoría                                  | Pregunta                                                                                                    | Respuesta                                                                                                    |
|-------------------------------------------------------------------|----------------------------------------------------------------------------------------------------|----------------------------------------------------------------------------------------------------|
| <b>Función del teléfono</b><br>Tiempo de espera de<br>la pantalla | Mi pantalla se apaga<br>después de 15<br>segundos. ¿Cómo puedo<br>cambiar el tiempo de<br>apagado de la luz de<br>fondo? | <ol> <li>En la pantalla principal, toque la Tecla<br/>Menú</li> <li>Toque Ajustes () &gt; Pantalla.</li> <li>En Ajustes de pantalla, toque Límite de<br/>tiempo de pantalla.</li> <li>Toque el tiempo de espera de la luz de<br/>fondo de la pantalla que desea utilizar.</li> </ol>                                                                                                    |
| Función del teléfono<br>Tonos táctiles audibles                   | Cuando marco un<br>número, el teléfono<br>vibra. ¿Cómo apago esta<br>función?                                            | <ol> <li>En la pantalla principal, toque la Tecla<br/>Menú</li> <li>Toque Ajustes &gt; Sonido.</li> <li>Toque Tonos táctiles audibles para<br/>anular la selección y deshabilitar la<br/>función.</li> </ol>                                                                                                    |
| <b>Función del teléfono</b><br>Wi-Fi y 3G                         | ¿Qué servicio utilizará mi<br>teléfono si<br>Wi-Fi y 3G están<br>disponibles?                                            | Cuando utilice datos, es posible que el<br>teléfono use la conexión Wi-Fi en forma<br>predeterminada (si la conectividad Wi-Fi<br>está activada en el teléfono). Sin embargo,<br>no recibirá ninguna notificación cuando el<br>teléfono pase de una conexión a otra.<br>Para saber qué conexión de datos se está<br>utilizando, vea el icono de 3G o Wi-Fi que<br>se encuentra en la parte superior de la<br>pantalla. |

| <b>Categoría</b><br>Subcategoría           | Pregunta                                                                                                    | Respuesta                                                                                                    |
|--------------------------------------------|----------------------------------------------------------------------------------------------------|----------------------------------------------------------------------------------------------------|
| Función del teléfono<br>Pantalla principal | ¿Se puede quitar una<br>aplicación de la pantalla<br>principal?                                             | Si. Simplemente toque y mantenga<br>presionado el icono hasta que aparezca<br>el icono de papelera en la parte inferior<br>central de la pantalla. A continuación, sin<br>levantar el dedo, arrastre el icono hasta la<br>papelera.                                                                                                    |
| Función del teléfono<br>Aplicación         | Descargué una<br>aplicación y ocasiona<br>muchos errores. ¿Cómo<br>la quito?                                | <ol> <li>En la pantalla principal, toque la Tecla<br/>Menu</li> <li>Toque Ajustes &gt; Aplicaciones &gt;<br/>Administrar aplicaciones.</li> <li>Toque una ficha en la parte superior de<br/>la pantalla y seleccione la aplicación que<br/>desea desinstalar.</li> <li>Toque Desinstalar &gt; OK para desinstalar<br/>la aplicacion</li> </ol> |
| Función del teléfono<br>Cargador           | ¿Es posible cargar mi<br>teléfono mediante el<br>cable USB sin instalar<br>el controlador USB<br>requerido? | Sí, el teléfono se cargará con el cable<br>USB aunque no tenga el controlador USB<br>instalado.                                                                                                    |
| Función del teléfono<br>Tonos de timbre    | ¿Puedo usar archivos de<br>música como tono de<br>timbre?                                                   | <ul> <li>Si. Después de guardar un archivo de música es posible utilizarlo como tono de timbre.</li> <li>Mantenga presionada una canción en una lista de biblioteca. En el menú que se abre, toque Usar como tono de Ilamada.</li> </ul>                                                                                                    |

| <b>Categoría</b><br>Subcategoría                                            | Pregunta                                                                                         | Respuesta                                                                                                    |
|-----------------------------------------------------------------------------|--------------------------------------------------------------------------------------------------|----------------------------------------------------------------------------------------------------|
| Función del teléfono<br>Alarma                                              | Si apago el teléfono, ¿la<br>alarma suena o no?                                                  | No. Esto no se admite.                                                                                                    |
| Función del teléfono<br>Alarma                                              | Si se establece el<br>volumen del timbre en<br>Desactivado o Vibrar, ¿se<br>escuchará la alarma? | La alarma está programada para sonar aún<br>en estas condiciones.                                                                                                    |
| <b>Especificaciones del<br/>teléfono</b><br>Banda                           | ¿Cuáles son las bandas<br>inalámbricas que admite<br>el teléfono?                                | El teléfono puede funcionar en bandas de<br>800 Mhz y 1900 Mhz.                                                                                                    |
| Solución de<br>recuperación<br>Restablecimiento a los<br>valores de fábrica | ¿Cómo realizo un<br>restablecimiento a los<br>valores de fábrica?                                | <ol> <li>En la pantalla principal, toque la Tecla<br/>Menú</li> <li>Toque Ajustes &gt; Privacidad &gt;<br/>Restaurar datos de fábrica.</li> <li>Lea la advertencia y toque Restaurar<br/>teléfono.</li> <li>Toque Borrar todo.</li> <li>Atención:</li> <li>Si realiza un restablecimiento a los<br/>valores de fábrica, se borrarán todas las<br/>aplicaciones instaladas y los datos de<br/>usuario. Antes de realizar ese tipo de<br/>restablecimiento, recuerde que debe hacer<br/>una copia de seguridad de todos los datos<br/>que sean importantes.</li> </ol> |

# Por su seguridad

El valor más elevado de la SAR para este modelo de teléfono cuando se lo probó para usarse en el oído es de 1,18 W/kg y cuando se lo usa sobre el cuerpo, según lo descrito en esta guía del usuario, es de 0,72 W/kg. (Las mediciones del uso en el cuerpo varían en función de los modelos de los teléfonos y dependen de los accesorios disponibles y los requisitos de la FCC).

Aun cuando puede haber diferencias entre los niveles de SAR de varios teléfonos y en varias posiciones, todos ellos cumplen el requisito gubernamental para una exposición segura.

La FCC ha otorgado una Autorización de equipo para este modelo de teléfono con todos los niveles de SAR reportados y evaluados en cumplimiento de los lineamientos de emisión de RF de la FCC. La información de la SAR sobre este modelo de teléfono está archivada en la FCC y puede encontrarse en la sección Display Grant de http://www.fcc. gov/oet/ea/fccid/ después de buscar FCC ID ZNFL38C.

| <br>       |
|------------|
|            |
| <br>       |
| <br>       |
|            |
|            |
| <br>       |
| <br>       |
|            |
| <br>       |
| <br>       |
| <br>       |
|            |
| <br>       |
| <br>       |
| <br>       |
| <br>······ |
|            |
| <br>       |
|            |
|            |